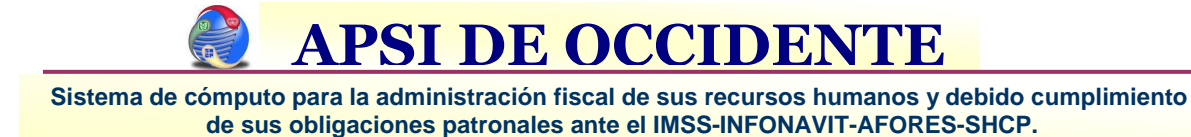

<u>Contenido:</u>

| 1.  | Contenido                                                               | . 01 |
|-----|-------------------------------------------------------------------------|------|
| 2.  | Introducción Procesos Anuales                                           | . 02 |
| 3.  | Pasos a seguir antes y después del Cierre Anual                         | . 04 |
| 4.  | Procedimiento de Revisión de acumulados                                 | . 06 |
| 5.  | Procedimiento de Cálculo de Aguinaldo                                   | . 09 |
| 6.  | Pre Ajuste Anual con la ultima nomina del año                           | . 13 |
| 7.  | Liquidaciones IMSS 6to Bimestre                                         | . 16 |
| 8.  | Proceso de Generación y Aplicación de Variables del 6to Bimestre        | . 17 |
| 9.  | Configuración de Parámetros de Inicio de Año                            | 18   |
| 10. | . Procedimiento de Ajuste Anual de Impuesto                             | . 19 |
| 11. | . Procedimiento de Generación de Formas 37 y Generación del archivo DEM | . 21 |
| 12. | . Procedimiento de Cálculo de Fondo y Caja de Ahorro                    | . 24 |
| 13. | Procedimiento de Cálculo de Prima de Riesgo                             | . 25 |

#### <u>Introducción Procesos Anuales, pasos para el Ajuste y</u> <u>Cierre Anual</u>

#### ISR:

El ISR se puede definir como aquel impuesto o contribución que grava la renta o los ingresos percibidos por las personas y las sociedades o empresas. Este impuesto es aplicado sobre los ingresos obtenidos en dinero o en especie.

Cualquier persona física en México puede tener diferentes tipos de ingresos, y estos tienen un tratamiento fiscal específico, de acuerdo con el tipo de ingreso de que se trate. Igualmente, para ser sujeto de impuesto basta con ser residente en nuestro país ( art 9 CFF) y obtener alguno de los ingresos que esta Ley considera como ingresos gravados, como por ejemplo: el salario.

Provisionalmente mes a mes, se determine el impuesto y se entera a las autoridades (SAT) y al final de un ejercicio anual se efectúa el ajuste.

#### Ajuste Anual :

El cálculo del ajuste anual se efectúa una vez que se ha concluido un ciclo anual, mediante este proceso se obtendrán los resultados finales y definitivos de impuestos que le correspondan a cada trabajador.

Para efectuar correctamente este cálculo, se requiere que previamente revise la información de importes acumulados generados durante el año y además, que compare sus importes nominales pagados contra los registros contables a fin de verificar la no existencia de desviaciones.

En caso de existir desviaciones, la información que servirá de base para su corrección será precisamente la contenida en los registros contables.

Asegúrese, también, de contar con las tablas de impuestos anuales correspondientes.

Este cálculo se debe ejecutar durante el mes de diciembre y tiene como objetivo principal el calcular un impuesto anual con base en todas las percepciones gravables del año. El impuesto así obtenido se comparará contra el importe de la suma de impuestos mensuales retenidos o pagados, en nomina, durante el año (impuesto acumulado).

Una vez obtenida las diferencias, considerar estas en los términos del artículo 116 LISR.

A éste proceso le hemos denominado AJUSTE ANUAL y sus resultados nos permitirán generar los reportes para su análisis y aplicación así como para la generación del archivo, con la estructura requerida por el SAT, para la emisión de la Declaración Informativa de Sueldos y Salarios.

Sistema de cómputo para la administración fiscal de sus recursos humanos y debido cumplimiento de sus obligaciones patronales ante el IMSS-INFONAVIT-AFORES-SHCP.

#### El ajuste anual previo (con la última nómina):

Se recomienda efectuar un cálculo de ajuste anual previo antes de realizar el pago definitivo de la última nómina del año.

Este proceso se debe efectuar una vez se tenga calculada y revisada esa última nómina ya que el único cambio que va a tener es la inclusión de los importes resultantes por las diferencias de impuestos del cálculo del ajuste anual.

Se requiere que para este momento los conceptos e importes acumulados durante el año, estén correctos y conciliados contablemente, debidamente asociados con los conceptos del SAT y haberse asegurado de tener correcta la tabla de impuesto anual correspondiente.

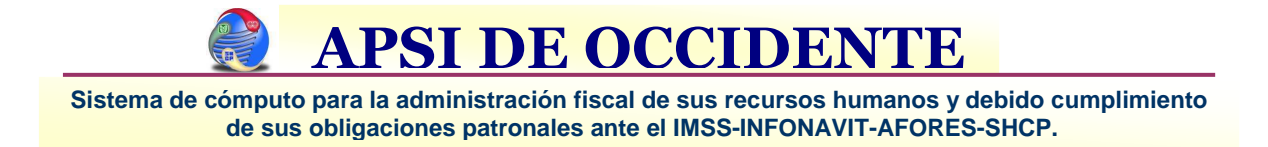

#### Pasos a seguir antes y después del Cierre Anual

1. Antes de cerrar la última nómina, seleccione **"Tipos de Nómina" de la FUNCION I**, donde la verá activa, podrá y defina los periodos del 2012 con la opción **"Agregar nuevo ejercicio"** por cada tipo de nómina, bastará digitar el primer periodo y el sistema sugerirá todas las demás en perfecta secuencia.

| ipos de nominas                                                                                               | Tipo | Nombre                     | Cuenta                            |                | Nom   | bre cta |
|----------------------------------------------------------------------------------------------------|------|----------------------------|-----------------------------------|----------------|-------|---------|
| <ul> <li>Agregar tipo de nomina</li> <li>Modificar tipo de nomina</li> <li>Eliminar tipo de nomina</li> </ul> |      |                            |                                   |                |       |         |
|                                                                                                    | Ag   | regar nuev                 | vo ejercicio                      |                | ? ×   |         |
| Eliminar ejercicio                                                                                            |      | Definicion d<br>Desde el p | le los periodos del<br>eriodo : 1 | ejercicio :    | 2012  |         |
| 🖗 Agregar periodo                                                                                             |      | Hasta el pe                | eriodo : 23                       |                |       | Dias    |
| Modificar periodo                                                                                             | Ĩ.   | Definicion d               | lel periodo 01 del                | ejercicio :    |       | 15.00   |
| Imprimir periodos                                                                                             |      | Inicio:                    | 01/01/2012                        | Días a pagar:  | 16.00 | 46.00   |
| 🖻 Redondeo y desglose monetario                                                                               |      | Pago:                      | 15/01/2012                        | Dias pago sig. | 16.00 |         |
| Ajuste de sueldos                                                                                             |      | Gral                       | bar Calen                         | dario anual 3  | alir  |         |
|                                                                                                    |      |                            |                                   |                |       | J       |
|                                                                                                    |      |                            |                                   |                |       |         |

Las empresas que tienen periodos semanales, catorcenales, decenales, etc. y **hacen corte a final de mes ( porque son nóminas que amparan días de 2 meses),** deben generar el ejercicio 2012 y posteriormente modificar los periodos nominales uno a uno para tener el Calendario Anual Correcto.

- 2. Capturar las incidencias nominales y calcular la ultima nómina del año.
- 3. **OPCIONAL:** En la Función Z definir la aplicación de la ultima nómina para el PRE Ajuste Anual y correr el cálculo para analizar y aplicar diferencias.

4.

- a. Función Z: Revisión de Acumulados de Nomina.
- b. Función Z: Configuración del Ajuste Anual (A quienes se le hará ajuste anual)
- c. Función Z: Calculo del Ajuste Anual
- d. Función Z: Aplicar diferencias
- e. Función R: Calculo nominal
- f. Función S: Impresión de Reportearía de Nomina

**APSI DE OCCIDEN** 

- 5. Al concluir y pagar las ultimas nominas del año, en el orden que sigue, ejecute los siguientes procesos nominales usuales.
  - a) FUNCION W. Cierre todas las últimas nominas del año.
  - b) FUNCION G. Generar Liquidación es IMSS-INFONAVIT y archivos que serán importados desde el SUA.
  - c) FUNCION I. Actualizar los Salarios Mínimos del 2012.
  - d) FUNCION F. Generar listado de validación de variables y su afectación.
  - e) FUNCION Z. Procesar el ajuste anual, con la validación y/o corrección definitivas de acumulados, indispensables para la declaración informativa.

#### NOTA.- SI PARA ESTE DÍA SUS ACUMULADOS ESTAN CORRECTOS Y LAS TABLAS ANUALES YA ESTAN PUBLICADAS EN EL DOF, regístrelas en la función I PARA QUE EL AJUSTE ANUAL SEA DEFINITIVO, DE OTRA FORMA, SE UTILIZARA LA TABLA ANUAL DE 2011 QUE EL SISTEMA OFRECE Y QUE PUDIERA SER IGUAL.

- f) FUNCION A. Cambiarse de Mes.
- g) FUNCION I. Tablas de integración, revise y en su caso corrija las prestaciones cuyo valor depende del nuevo salario mínimo como por ejemplo los Topes de Despensa y de existir revisión en el contrato colectivo de trabajo, registre las nuevas prestaciones de: DIAS DE AGUINALDO, PRIMA VACACIONAL, incremento en la despensa, etc.
- h) FUNCION M. Solo si hay incrementos de sueldos Masivos
- i) FUNCION C. Haga una auditoria y verifique que la parte variable esté incluida y no haya errores derivados de los nuevos salarios mínimos. En su caso seleccione AUTOREGULARIZACION con fecha del día 1º de Enero.
- j) FUNCION B. Seleccione y envíe los avisos al IMSS de modificación de salario pero verifique que de los trabajadores que tengan más de uno, solo se envíe el de mayor importe ya que el IMSS no acepta más de uno por día.

#### iii YA ESTA LISTO PARA Generar la primera nómina del 2012 !!!

NOTA: Actualizar Salarios Mínimos del SUA en Febrero, después del pago del SUA del 17 de Enero.

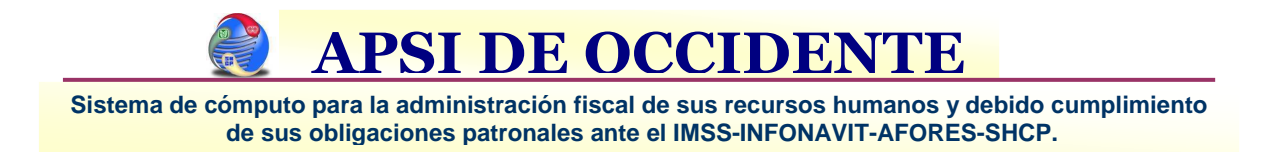

### Procedimiento de Revisión de Acumulados

1. Del Menú Principal elija la Función Y, aparecerá una ventana con toda la información de importes acumulados de trabajadores vigentes y dados de baja.

En la parte superior derecha, ubíquese en el icono denominado **AUDITOR DE ACUMULADOS** (rostro con cubos), selecciónelo con un clic del mouse para Accesar a los acumulados por periodos nominales de todo el año.

Se exhibirán las siguientes opciones:

- A) Mostrar en pantalla las nóminas cerradas y sus importes
- B) Solo Las nóminas cerradas para elegir póliza(s) a consultar

Elija la opción A

| Archivo Acumulados A                | Reportes Reco    | nstruir Info | ormación            |               |                            |         |                                    |                        |                        |            |               |      |
|-------------------------------------|------------------|--------------|---------------------|---------------|----------------------------|---------|------------------------------------|------------------------|------------------------|------------|---------------|------|
| Salir Nvo. C                        | Concepto Elim. C | incepto Mo   | 2<br>d. Concepto    | Reportes      | Reconstrur<br>Acum de Trat | Reconst | t Acum<br>de Fdo<br>y/o<br>thorros | Importar<br>Acumulados | Exportar<br>Acumulados | Auditor &  | Audito Fiscal | F-37 |
| Codigo : 115                        | Catalogo N       | on Audire    | r de acumula        | idos          |                            | ? 🗙     | : 21/02/                           | /2002 Baja             | a: //                  |            |               |      |
| Percepciones                        | Gravables        | Se pre       | sentan en pantall   | a las nómina  | s cerradas en e            | l año   | r.u.                               | Ingresos otro          | s patrones             |            |               |      |
| , 39,887.84                         | , 36,59          | 9.3 para su  | i revisión y anális | is.           |                            |         | D,683.34                           |                        | , 0.00                 |            |               |      |
| I.S.R.                              | Credito al salar | o Mostr      | ar en pantalla las  | nominas cer   | radas y sus imp            | ortes   | social                             | Prev.Soc. Gra          | vada Prev.S            | oc. Exenta |               |      |
| , 3,909.85                          |                  | ).0          |                     |               | ú nálinn(n) n nn           |         | , 0.00                             |                        | ).00                   | 0.00       |               |      |
| Dias Faltas                         | Permisos Sus     |              | is nominas cenac    | ias para eleg | n ponza(s) a co            | nsuitar |                                    | Ejercicio              | )                      |            |               |      |
| 105.00 0.00                         | 0.00             | ).0          | ~~.                 | Salir         | -                          |         |                                    | 2008                   |                        |            |               |      |
| Characteristic Incomposition of the | U                |              |                     |               |                            |         | •                                  |                        |                        |            |               |      |
| Clave Concepto                      |                  | Importe      | Gravable            | Exento        | Varia.lmss                 | Dias    | Horas                              | Recibo                 | le + Exento            | Diferencia | _             | _    |
| 4 SUELDO Q                          | UINCENAL         | 29,580.00    | 29.580.00           | 0.00          | 0.00                       | 102.00  | 651.00                             | 29,580.00              | 29,580.00              | 0.00       |               |      |
| 17 PRIMA VAC                        | ACIONAL          | 496.50       | 0.00                | 496.50        | 0.00                       | 0.00    | 0.00                               | 496.50                 | 496.50                 | 0.00       |               |      |

- 2. Aparecerá una ventana con toda la información nominal, periodo por periodo, ahí debe comparar el importe neto de cada periodo contra el importe registrado en la póliza contable, si hubiera diferencias deberá hacer lo siguiente.
  - a) Seleccione el periodo nominal con diferencias y dé un clic en el botón de la parte superior derecha que se llama **POLIZA**, se imprimirá la póliza nominal desglosada por conceptos para que pueda ubicar las diferencias en los conceptos nominales.

Sistema de cómputo para la administración fiscal de sus recursos humanos y debido cumplimiento de sus obligaciones patronales ante el IMSS-INFONAVIT-AFORES-SHCP.

| Archive | edición | Reportes            | Reconstruit | r Ordenar  |       |                    |              |           |      |                |                       |            |            |           |
|---------|---------|---------------------|-------------|------------|-------|--------------------|--------------|-----------|------|----------------|-----------------------|------------|------------|-----------|
| Ę       | Salir   | Actualiza           | y Im        | primir F   | ółiza | Generar<br>Archivo | Editar       | Eliminer  |      | Reconstruir    | Acum. por<br>Empleado | .00        | 24         | 4.4       |
| Emp.    | Mes     | Nomina              | Periodo     | Percepcion | ies [ | Deducciones        | Neto a pagar | Provisio  | nes  | Trabajadores   | I.S.F                 | R Crec     | l Sal 🔅    | Sueldos   |
| 4       | ENE08   | ORDQNA              | 1           | 73,299     | .31   | 26,134.32          | 47,164.99    | 31,63     | 8.41 | 24.00          | 3,359.3               | 4 1,1      | 35.58 4    | 8,937.69  |
| 4       | ENE08   | ORDMES              | 1           | 103,592    | .75   | 31,823.65          | 71,769.10    | 21,69     | 8.92 | 6.00           | 16,210.6              | 6 1        | 73.89 1    | 7,399.70  |
| 4       | ENE08   | ORDSEN              | 1           | 15,721     | .70   | 5,486.12           | 10,235.58    | 5,75      | 4.48 | 10.00          | 1,151.4               | 19 2       | 09.87      | 7,165.76  |
| 4       | ENE08   | ORDQNA              | 2           | 62,819     | .39   | 24,370.59          | 38,448.80    | 33,54     | 4.74 | 23.00          | 2,926.4               | 1,2        | 56.76 5    | 0,836.65  |
| 4       | ENE08   | OTRQNA              | 2           | 57,315     | .39   | 11,678.22          | 45,637.17    | 23,35     | 6.44 | 0.00           | 11,678.2              | 2          | 0.00       | 0.00      |
| 4       | ENE08   | ORDSEN              | 2           | 13,540     | .80   | 5,134.82           | 8,411.98     | 5,81      | 6.53 | 10.00          | 754.3                 | 7 2        | 33.90      | 7,165.76  |
| 4       | FEB08   | VALMES              | 2           | 8,108      | .00   | 0.00               | 8,108.00     |           | 0.00 | 0.00           | 0.0                   | 10         | 0.00       | 0.00      |
| 4       | FEB08   | ORDMES              | 2           | 55,536     | .42   | 22,362.06          | 33,174.36    | 21,36     | 8.50 | 7.00           | 6,101.2               | 8 7        | 18.25 1    | 6,024.70  |
| 4       | ENE08   | ORDSEN              | 3           | 16,967     | .01   | 5,181.06           | 11,785.95    | 5,52      | 9.74 | 10.00          | 1,451.3               | 1 1        | 93.99      | 7,165.76  |
| 4       | FEB08   | ORDQNA              | 3           | 61,548     | .17   | 23,676.50          | 37,871.67    | 31,44     | 0.10 | 23.00          | 2,720.6               | 8 1,4      | 10.18 4    | 9,142.65  |
| 4       | FEB08   | VALQNA              | 3           | 22,240     | .00   | 0.00               | 22,240.00    |           | 0.00 | 0.00           | 0.0                   | 10         | 0.00       | 0.00      |
| 4       | MAR08   | VALMES              | 3           | 4,280      | .00   | 0.00               | 4,280.00     |           | 0.00 | 0.00           | 0.0                   | 0          | 0.00       | 0.00      |
| 4       | MAR08   | ORDMES              | 3           | 62,321     | .79   | 28,486.95          | 33,834.84    | 25,30     | 7.40 | 11.00          | 5,097.4               | 18 5       | 69.31 1    | 3,766.45  |
| 4       | ENE08   | ORDSEN              | 4           | 13,138     | .03   | 4,881.43           | 8,256.60     | 6,04      | 6.94 | 10.00          | 345.0                 | 9 2        | 04.08      | 7,165.76  |
| 4       | FEB08   | OTRONA              | 4           | 43,875     | .42   | 16,308.20          | 27,567.22    |           | 0.00 | 0.00           | 7,805.8               | 0          | 0.00       | 0.00      |
| 4       | FEB08   | ORDQNA              | 4           | 60,368     | .06   | 26,782.19          | 33,583.87    | 29,41     | 3.66 | 23.00          | 3,224.2               | 3 9        | 65.76 4    | 8,744.04  |
| 1       |         | 1                   | Totales     | 0          | .00   | 0.00               | 0.00         |           | 0.00 | 0.00           | 0.0                   | 0          | 0.00       | 0.00      |
|         | m       | (III) <sup>(2</sup> |             | 92         | - 172 |                    |              |           |      | 02. I          | ý.                    |            | 191        | 02        |
| Clave   | Acum.Re | eales               | In          | nporte G   | avabl | e Exento           | Dias         | Horas     |      | Clave Acum.Esp | erados                | Importe    | Gravable   | Exento    |
| 1       | SUELDO  | SEMANAL             | 104.4       | 15.36 104  | 415.3 | 6 0.00             | 1.020.00     | 6.540.00  |      | 1 SUELDO       | SEMANAL               | 104,415,36 | 104,415,36 | 0.00      |
| 4       | SUELDO  |                     | VA 330,2    | 54.14 330  | 254.1 | 4 0.00             | 2,234.00     | 14,263.00 |      | 4 SUELDO       |                       | 330,254,14 | 330,254,14 | 0.00      |
| 5       | SUELDO  | MENSUA              | L 47.1      | 90.85 47   | 190.8 | 5 0.00             | 488.00       | 3.095.00  |      | 5 SUELDO I     | MENSUAL               | 47,190.85  | 47,190.85  | 0.00      |
| 14      | PERCE   | CION FOR            | 2Z 4        | 70.41      | 0.0   | 0 470.4            | 1 37.00      | 0.00      |      | 14 PERCEPC     | ION FORZ              | 470.41     | 0.00       | 470.41    |
| 16      | AGUINA  | LDO ANUA            | L 1.2       | 91.60      | 0.0   | 0 1,291.60         | 9.92         | 0.00      |      | 16 AGUINALE    | O ANUAL               | 1,291.60   | 0.00       | 1,291.60  |
| 17      | PRIMAV  | ACACIONA            | L 21,0      | 43.65 7    | 884.3 | 5 13,159.30        | 172.60       | 0.00      |      | 17 PRIMA VA    | CACIONAL              | 21,043.65  | 7,884.35   | 13,159.30 |
| 30      | VAC DIS | FRUTADAS            | 3 46,7      | 64.41 46   | 764.4 | 1 0.00             | 172.60       | 0.00      |      | 30 VAC DISFI   | RUTADAS               | 46,764.41  | 46,764.41  | 0.00      |
| 31      | VALES D | DE DESPER           | 15 74,7     | 38.00 1    | 147.3 | 4 73,593.73        | 2,530.00     | 0.00      |      | 31 VALES DE    | DESPENS               | 74,738.00  | 1,147.34   | 73,593.73 |
|         |         |                     |             |            |       |                    |              |           |      |                |                       |            |            |           |

- b) Una vez ubicadas las diferencias, deberá corregirlas (modificando, eliminando o agregando conceptos), para lo cual utilizará el icono EDITAR de la parte superior derecha.
- c) Se visualizará una pequeña ventana conteniendo todos los conceptos de percepciones, deducciones y provisiones de cada empleado, que se pagaron en esa nómina (el código o número de empleado se exhibirá tantas veces como conceptos nominales haya tenido el trabajador); en la parte inferior encontrará las diferentes opciones que puede utilizar para este fin. Mediante botones de AGREGAR, MODIFICAR, ELIMINAR, IMPRIMIR, BUSCAR Y VER RECIBO NOMINAL y que le servirán para cuadrar la información de la nómina. Al concluir, elija TERMINAR para regresar al Menú de periodos nominales anuales.

| -2K4<br>-125<br>-LC4 |
|----------------------|
| -125<br>-LC4         |
| -LC4                 |
|                      |
|                      |
|                      |
| te ible              |
| 61.00                |
| 6 .00                |
| 11.00                |
| 7 1.00               |
| 8 1.00               |
| 1 1.00               |
| 10 1.00              |
|                      |
|                      |
| 3692040              |

# Sistema de cómputo para la administración fiscal de sus recursos humanos y debido cumplimiento

de sus obligaciones patronales ante el IMSS-INFONAVIT-AFORES-SHCP.

En caso de faltar alguna nómina pagada y necesitará agregarla, seleccione **"Agregar nómina"** del menú Edición.

| Archiv | o Edición         | Reportes Reconstruir | Ordenar   |                    |              |             |              |                       |             |             |   |
|--------|-------------------|----------------------|-----------|--------------------|--------------|-------------|--------------|-----------------------|-------------|-------------|---|
|        | Mox<br>Elin<br>Sa | dificar<br>inar      | Póliza    | Generar<br>Archivo | Editar       | Elimoar     | Reconstruir  | Acum. por<br>Empleado |             | 75          |   |
| Emp.   | N Sek             | eccionar todo        | repciones | Deducciones        | Neto a pagar | Provisiones | Trabajadores | I.S.R.                | Subs.emplec | Sueldos     | _ |
| 7      | E Des             | -marcarbodo          | 32,87074  | 16,945,74          | 15.925.00    | 11,689.31   | 11.00        | 4,618.58              | 0.00        | 29,375.50   |   |
| 7      | E Ag              | egar Nónina          | 33,341 59 | 10127.59           | 23.214.00    | 12,033.41   | 5.00         | 4,920.96              | 0.00        | 30,916.60   |   |
| 7      | ENERG             | OHDUNG 2             | 26,301 58 | 5,721.58           | 20.580.00    | 9,623.35    | 4.00         | 4,250.92              | 0.00        | 26,250.00   |   |
| 7      | ENE10             | ORDSEN 2             | 33,149.87 | 15,323.87          | 17.826.00    | 12,655.60   | 12.00        | 4,625.30              | 0.00        | 31,475.50   |   |
| 7      | ENE10             | ORDSEN 3             | 32,852 50 | 14,457.50          | 18.395.00    | 13,380.50   | 12.00        | 3,758.56              | 0.00        | 31,475.50   |   |
| 7      | FEB10             | ORDQN/ 3             | 26,312,34 | 5,605,34           | 20.707.00    | 9,254.25    | 4.00         | 4.227.39              | 0.00        | 26,250.00   |   |
| 7      | FEB10             | ORDQN/ 4             | 26,526 41 | 5,436,41           | 21.090.00    | 8,615.54    | 4.00         | 4,241.57              | 0.00        | 26,250.00   |   |
| 7      | FEB10             | ORDSEN 4             | 33,251.87 | 15,074.47          | 18.177.40    | 12,773.10   | 12.00        | 4,381.56              | 0.00        | 31,475.50   |   |
| 7      | FEB10             | ORDSEN 5             | 33,80815  | 15,417,15          | 18.391.00    | 12,704.87   | 12.00        | 4,475.01              | 0.00        | 31,475.50   |   |
| 7      | FEB10             | ORDSEN 6             | 32,851.04 | 15,933,04          | 16.918.00    | 12,815.44   | 12.00        | 4,325.76              | 0.00        | 31,475.50   |   |
| 7      | FEB10             | ORDSEN 7             | 33,752.07 | 15,581.07          | 18.171.00    | 12,266.68   | 12.00        | 4,883,86              | 0.00        | 31, 475, 50 |   |
| 7      | MAR10             | ORDSEN 8             | 32,85114  | 15,02414           | 17.827.00    | 12,815.43   | 12.00        | 4,325.80              | 0.00        | 31,475.50   |   |
| 7      | MAR10             | ORDSEN 12            | 000       | 501.20             | -501.20      | 0.00        | 0.00         | 0.00                  | 0.00        | 0.00        |   |
| 7      | ABR10             | ORDSEN 15            | 000       | 501.20             | -501.20      | 0.00        | 0.00         | D.00                  | 0.00        | 0.00        |   |
|        |                   |                      |           |                    | in a service |             |              |                       |             |             |   |
| 8 - B  |                   | Totales              | 0.00      | 0.00               | 0.00         | 0.00        | 0.00         | 0.00                  | 0.00        | 0.00        |   |

| Nómina a agregar:              |               |
|--------------------------------|---------------|
| Tipo de nómina: 1. Se          | EMANAL 💌      |
| Periodo:                       | 1 💌           |
| Ejercicio                      | 2010          |
| Tipo de nómina a agreg         | ar:           |
| Ordinaria                      | O Ptu         |
| ○ Vacaciones                   | Aguinaldos    |
| <ul> <li>Finiquitos</li> </ul> | 🔘 Otra nómina |
| O Vales de despens             | a             |

En donde podrá definir las características de la nómina que va a agregar:

- a) Tipo de nómina (Periocidad)
- b) Periodo
- c) Ejercicio
- d) Tipo de nómina a agregar
- d) Repita los pasos anteriores tantas veces como requiera hasta dejar perfectamente cuadrados sus importes nominales contra los registros contables.
- e) Habiendo concluido las correcciones nominales, elija el icono del CUBO AZUL para reconstruir los acumulados anuales con la información anterior, y al terminar, elija la opción ACTUALIZA (icono de la FLECHA AZUL) para actualizar e igualar la información mensual con la anual.
- 3. Seleccione el botón **"Acum por Empleado"** (último icono), para regresar a la pantalla principal de la Función –Y-, elija el icono del **"Reconstruir Acum de Trab"** para reconstruir la información anual de cada empleado con los datos corregidos anteriormente **(RECONSTRUIR A TODOS LOS EMPLEADOS).**

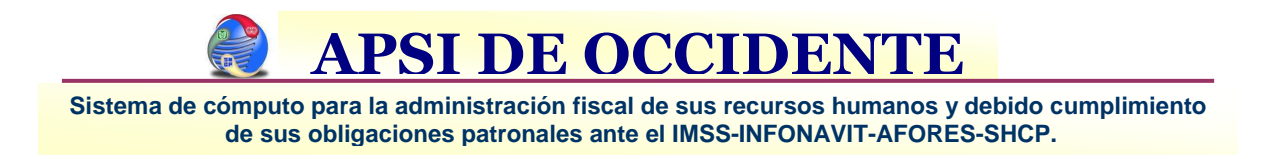

## Procedimiento de Cálculo de Aguinaldo

- 1. Asegúrese de que los importes de sus acumulados anuales estén correctos. (Ver Función –Y-), corrija en su caso.
- 2. Verifique su tabla mensual de impuestos, de este ejercicio y corríjalas en caso necesario, después, elimine la tabla anual del año en curso para que vuelva a generarse con la última información de las tablas mensuales.

| Tipo de cálculo:                                                                                               | Tablas y tarifas del Se | Tablas y tarifas del Semestre 1 de 2011 Diario oficial: 31/12/2010 |                               |              |  |  |  |  |
|----------------------------------------------------------------------------------------------------|-------------------------|--------------------------------------------------------------------|-------------------------------|--------------|--|--|--|--|
| Periódico<br>Dias:<br>30                                                                                       | Publicadas en el Diario | Oficial del día: 31                                                | /12/2010 Tablas proyect       | adas con INP |  |  |  |  |
| Conceptos nominales de Impu                                                                                    | Art. 113 impuestos      | t. 8vo Transitorio / S                                             | ubs para el empleo I          |              |  |  |  |  |
| 36 SUBSIDIO PARA EL EM                                                                                         |                         | Custa Ra                                                           | Sector complete 1             | 1.           |  |  |  |  |
| 136 I.S.R.                                                                                                    | Limite inferior         | Cuota nja                                                          | A sobre excedente             |              |  |  |  |  |
| Gravar percepcione                                                                                             | 496.08                  | 9                                                                  | 52 6.40                       |              |  |  |  |  |
| Concepto de subsidio para el                                                                                   | 4 210 42                | 247                                                                | 23 10.88                      |              |  |  |  |  |
| Concepto de subsidio para el                                                                                   | 7 399 43                | 594                                                                | 24 16.00                      |              |  |  |  |  |
| 211 SUBSIDIU ACREDITABL                                                                                        | 8 601 51                | 786                                                                | 55 17.92                      | 1            |  |  |  |  |
| Mostrar subsidio total                                                                                         | 10 298 36               | 1.090                                                              | 62 21.36                      |              |  |  |  |  |
| the second second second second second second second second second second second second second second second s | 20,770.30               | 3.327                                                              | 42 23.52                      |              |  |  |  |  |
| Art. 142 RLISR: Para el cálculi                                                                                | 32,736,84               | 6,141                                                              | .95 30.00                     |              |  |  |  |  |
| impuestos comparativos para le                                                                                 | 0.00                    | 0                                                                  | .00 0.00                      | -            |  |  |  |  |
| Solo con el                                                                                                    | 0.00                    | 0                                                                  | .00 0.00                      |              |  |  |  |  |
|                                                                                                    | 0.00                    | 0                                                                  | .00 0.00                      |              |  |  |  |  |
| Con er Art. T                                                                                                  | •                       | 1.)                                                                | 0.09 00.69b                   | F.           |  |  |  |  |
| Tablas y tarifas de ISB                                                                                        |                         |                                                                    |                               |              |  |  |  |  |
| Tablas existente:                                                                                              |                         |                                                                    | Grabar                        | Cancelar     |  |  |  |  |
| Mes                                                                                                    | Ano D.Ur.               | Semestre                                                           | Modificar tablas existentes   |              |  |  |  |  |
| DICIEMBRE                                                                                                    | 2010 31/12/2010         | 1 2011 🔺                                                           |                               | 7            |  |  |  |  |
| ANUAL APSI                                                                                                    | 2011 31/12/2011         |                                                                    | Agregar nuevas tabias         | _            |  |  |  |  |
| DICIEMBRE                                                                                                    | 2009 07/12/2009         | 1 2010 =                                                           | Imprimir tablas seleccionadas |              |  |  |  |  |
| ENERO                                                                                                    | 2009 01/01/2009         | 1 2009                                                             | Eliminar tablas               | 7            |  |  |  |  |
| FIFEDO                                                                                                    | 2009 01/01/2009         | 1 2008                                                             |                               |              |  |  |  |  |

3. Seleccione de la Función –I- dentro de Conceptos Nominales, la opción de AGUINALDO. Indique que los importes del aguinaldo sean pagados en la nomina No Ordinaria de Aguinaldos ó en la Ordinaria si así lo desea y defina los demás parámetros por cada clase.

| iguinaldo anual                                                                                                    |                                                                                                    |                                                                                                    |                                                                                                    |
|----------------------------------------------------------------------------------------------------|----------------------------------------------------------------------------------------------------|----------------------------------------------------------------------------------------------------|----------------------------------------------------------------------------------------------------|
| 16 Acuinaldo anual<br>Art. 8<br>Art. BUNGONARIO<br>B. EJECUTIVO<br>C. NO SINDICALIZADO<br>E. EJECUTIVO CTV2<br>F. NO SINDICALIZADO<br>E. JECUTIVO CTV2<br>H. EJECUTIVO PORI<br>H. EJECUTIVO PORI<br>B. NO SIND FG PM<br>H. EJECUTIVO PORI<br>C. NO SINDE GALOREDO<br>SINDICALIZADO<br>SINDICALIZA | 7 L.F.T.:<br>abajadores tendrán<br>inbre, equivalente a<br>icos, independientem<br>aldo, tendrán dereci<br>19 XI LISR:<br>ratificaciones que re<br>ato a so due sta el<br>do a 30 días. Art.10<br>No integra por esta<br>Afecta:<br>ISR IMSS P | derecho a un aguinaldo anual que<br>15 días de salario, por lo menos. Lo<br>nente de que se encuentren laborar<br>ho a que se les pague la parte prop<br>ajado, cualquiera que fuere éste.<br>sciban los trabajadores de sus patro<br>quivalente del salario mínimo gener<br>19XI LISR<br>ar incluido en el factor de integra<br>D<br>PTU AGUI DESP FDO. P.S.<br>Fa | deberá pagarse antes del día 20 de<br>s que no hayan cumplido el año de<br>ndo o no en la fecha de liquidación del<br>orcional del mismo, conforme al<br>nes, durante un año calendario,<br>al del área geográfica del trabajador<br>escontar los días de<br>escontar los días de Enf. Mater<br>litas Gral indad R.1                                                                                                    |
| Lo paga en la nómina:<br>© Especial de aguinaldo: se im<br>relacion por separado de la n<br>© Ordinaria, aparecerá en el m<br>peniouo rrummra<br>Aplicar el Art. 142<br>NOTA: Si tiene cálculo de ISR                                                                                                    | primirá en una<br>omina del periodo<br>smo recibo del<br>R.I.S.R.<br>mensualizado, no                                                                                                    | El importe del aguinaido se deterni<br>O Utimo sueldo diario de los vigei<br>O Utimo sdo. + el PROMEDIO de<br>Solo el PROMEDIO de deterni<br>Ultimo sdo. + PROMEDIO anua<br>PROMEDIO Anual<br>Salario Diario Integrado IMSS                                                                                                    | Introductuales:     Introductuales:     I |
| Cálcular en base a:<br>Fecha de antiguedad                                                                                                    | Días laborados                                                                                                    | PROMEDIO: Se considerarán un<br>afectar las bases del aguinaldo y<br>lab                                                                                                    | icámente los conceptos definidos para<br>y se promediarán entre los días reales<br>porados                                                                                                    |
| Si paga dias diferentes a cada<br>Solo antiguedad cumplic<br>p.e. 2 años + 1 día = 2 año                                                                                                    | año de antiguedad,<br>a                                                                                                    | considerar:<br>edad proporcional<br>s + 3 meses = 9 meses prop. a 2 añ<br>prop. a 3 años                                                                                                    | Antiguedad en curso<br>p.e. 2 años + 1 día = 3 años                                                                                                    |
|                                                                                                    | Grabar modific                                                                                                    | caciones Cancelar modificacion                                                                                                    | nes                                                                                                    |

4. Grabe las modificaciones y salga de esta aplicación.

| MARIA | NO O | TERO # 5733 | Des | pacho 7     | FRACC. ARBOLE   | DAS    | ZAPOPAN, JAL                    | C.P. 45070    |
|-------|------|-------------|-----|-------------|-----------------|--------|---------------------------------|---------------|
| TEL:  | (33) | 36-34-85-32 | Y   | 36-34-67-61 | www.apsigdl.com | Correo | Electrónico apsigdl@apsigdl.com | <b>PAG</b> .9 |

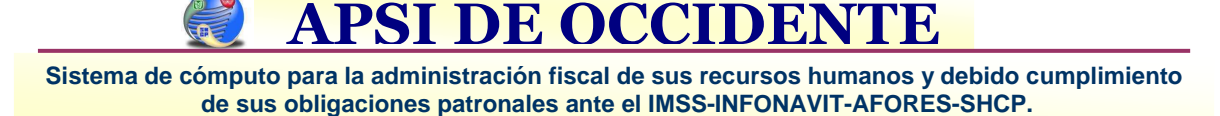

5. Ahora si, nos vamos a la Función –X- y elegimos la opción de AGUINALDO.

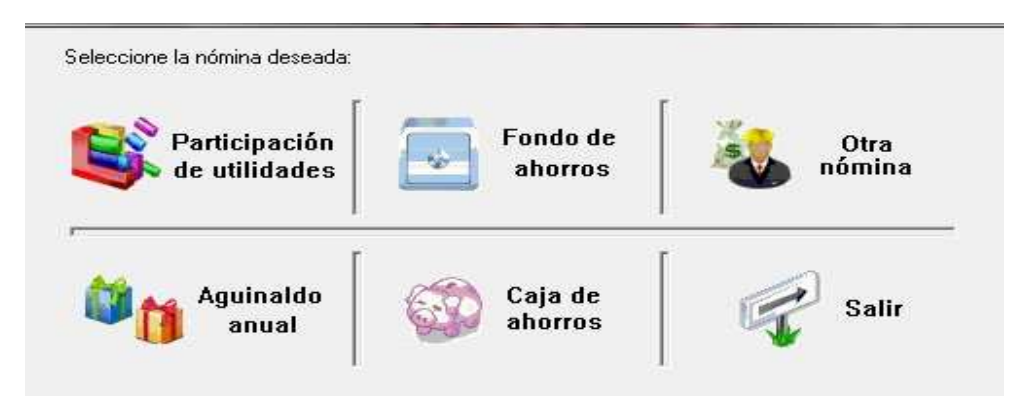

6. 7.-Elija la opción "Calcular Aguinaldo" y registre la información solicitada.

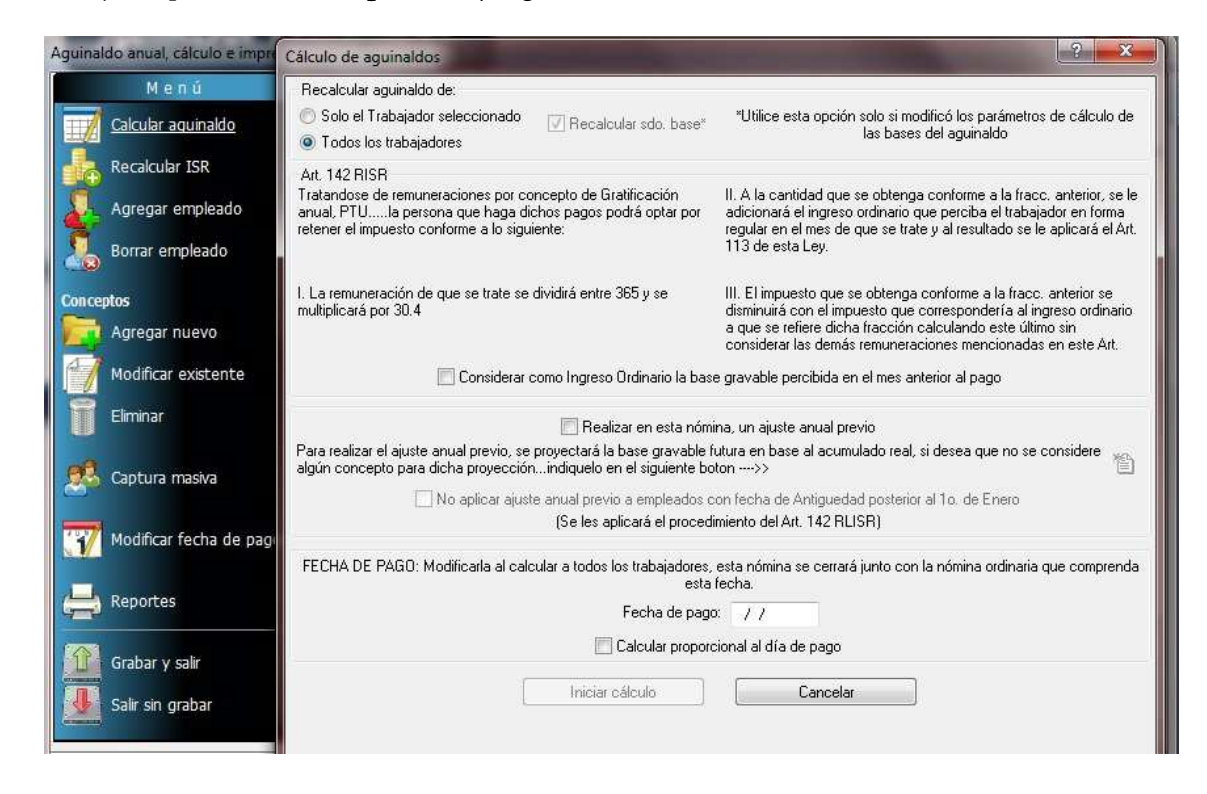

- 7. Seleccionar "Todos los Trabajadores" si es su primer cálculo.
- 8. Seleccionar **"Considerar como Ingreso Ordinario la base gravable percibida en el mes anterior al pago"** si maneja trabajadores con percepciones variables.
- 9. Ajuste Anual Previo en el Aguinaldo: Marque la casilla de: "Realizar en esta nomina, un ajuste anual previo" Si definió pagar el aguinaldo en la nomina ordinaria, esta opción aparecerá desactivada.
- 10. Digite la fecha de pago e iniciar calculo.

NOTA: La opción de "Calcular proporcional al día de pago" es útil para aquellas empresas que otorgan un pago anticipado y proporcional de aguinaldo ya sea por políticas internas o sindicales así establecidas o como un apoyo a los empleados para el "BUEN FIN".

Sistema de cómputo para la administración fiscal de sus recursos humanos y debido cumplimiento de sus obligaciones patronales ante el IMSS-INFONAVIT-AFORES-SHCP.

#### NOTAS SOBRE EL CALCULO DEL AJUSTE ANUAL PREVIO EN EL AGUINALDO:

Durante la determinación del impuesto anualizado, el sistema considerará los importes gravables acumulados hasta la última nomina cerrada o hasta la nomina actual y considerará como días laborados, los días acumulados hasta la última nómina cerrada o hasta la nomina actual.

La nómina actual solo será considerada si ya ha sido calculada.

El promedio diario a utilizar para proyectar el gravable futuro se obtendrá dividiendo los importes gravables acumulados durante el año entre los días laborados, sin considerar los importes gravables de los conceptos de pago anual como: el PTU, las Primas Vacacionales y otros conceptos que usted defina para tal fin.

El sistema proyectará los días futuros, hasta completar 365, con base en el sueldo promedio, para finalmente obtener el importe futuro que sumado al importe conocido más el importe gravable del aguinaldo calculado nos dará el importe anual que será sometido a la determinación del Impuesto anualizado.

La tabla anual de Subsidio para el Empleo se obtendrá con la suma de los subsidios para el empleo de tablas utilizados cada mes y se le sumará el subsidio para el empleo total de tablas que se obtenga del importe gravable futuro obtenido anteriormente.

Con lo anterior obtendremos un impuesto anual proyectado y para determinar el impuesto a aplicar en el aguinaldo, el sistema determinara la proporción correspondiente al importe gravable conocido más el importe del aguinaldo y dicha proporción se multiplicará por el impuesto anualizado, dándonos como resultado el impuesto total hasta la nomina de aguinaldo.

Finalmente, el impuesto a aplicar en el aguinaldo será igual al resultado anterior menos el impuesto existente hasta la última nomina cerrada o hasta la nomina actual, si esta ya fue calculada.

- 11. Si requiere hacer una modificación en el empleado, lo puede realizar en "Modificar existente, Agregar nuevo o Eliminar conceptos".
- 12. Se pueden adicionar conceptos de forma Semiautomática o por medio de Archivo en la opción "Captura Masiva".
- 13. Si adicionó 0 generó una modificación en los conceptos gravables trabajador debe "Recalcular ISR".
- 14. La opción "Borrar Empleado" se utiliza eliminar para algún trabajador.
- 15. Si estuviera incorrecta la fecha de pago o si desea cambiarla, debe

hacerlo en "Modificar Fecha de Pago".

16. Al termino del cálculo del Aguinaldo, debe dar clic en "Grabar y Salir" para que guarde toda la información así como todos los cambios realizados.

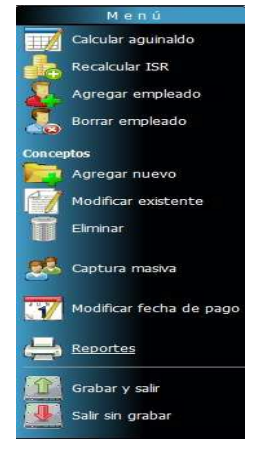

ZAPOPAN, JAL

FRACC. ARBOLEDAS www.apsigdl.com Correo Electrónico apsigdl@apsigdl.com

11. Opción de Reportes.

| Reporte:                                                                                                    | Departamentos:                                                                                                    |                                                               |   |
|----------------------------------------------------------------------------------------------------|----------------------------------------------------------------------------------------------------|---------------------------------------------------------------|---|
| Parámetros de cálculo     Z. Pólizas nominales     S. Recibos de pago     4. Desglose monetario     5. Disquete bancario     7. Benorte de nómina | <ul> <li>100 Habitaciones</li> <li>101 Hab Gerencia Y F</li> <li>102 Reservaciones</li> <li>103 Ama De Llaves</li> <li>104 Hab Servicios</li> <li>105</li> </ul> | ecepcion                                                      | • |
| Catálogo de empleados:                                                                                                    | Nombre                                                                                                    | Centro                                                        |   |
| 5 LEON GI                                                                                                    | INZALEZ REYNALDO                                                                                                    | 601                                                           | - |
| 6 RAMIRE                                                                                                    | Z LOPEZ GISELA GUADALUPE                                                                                                    | E 101                                                         | 1 |
| 8 CARRAZ                                                                                                    | CO ORTIZ VICTOR MANUEL                                                                                                    | 601                                                           |   |
| 11 FLORES                                                                                                    | CORRALES JESUS LEONEL                                                                                                    | 104                                                           |   |
| 24 ORTIZ R                                                                                                    | EYES JOSE LEOBARDO                                                                                                    | 601                                                           | - |
| < 🛄                                                                                                    |                                                                                                    | ۰.                                                            |   |
| Tipo de nómina:                                                                                                    | Ordenado por:                                                                                                    | Desea imprimir:                                               |   |
| 0. General 🔹                                                                                                    | <ul> <li>e Código</li> <li>○ Nombre</li> </ul>                                                                                                    | Detaile por emplead                                           |   |
| Salto de página por depto. Salto de página por depto. Salto para la firma                                                                         | Departamento y código Departamento y nombre                                                                                                    | <ul> <li>Totales por depto.</li> <li>Total general</li> </ul> |   |
| Destino:                                                                                                    | Arch                                                                                                    | ivo:                                                          |   |
| Impresora: \\Apsi\HP LaserJe                                                                                                    | t P1005 (Grafic 💌 🎯 🛛 D:\F                                                                                                    | ROGAPSISTEMASVAP                                              | s |
|                                                                                                    |                                                                                                    |                                                               |   |

Los siguientes reportes los puede generar por tipo de nomina o todas a detalle, totales por depto. o total general.

- a) Parámetros de calculo
- b) Pólizas nominales
- c) Recibos de pago
- d) Desglose monetario
- e) Disquete bancario
- f) Reporte de nomina

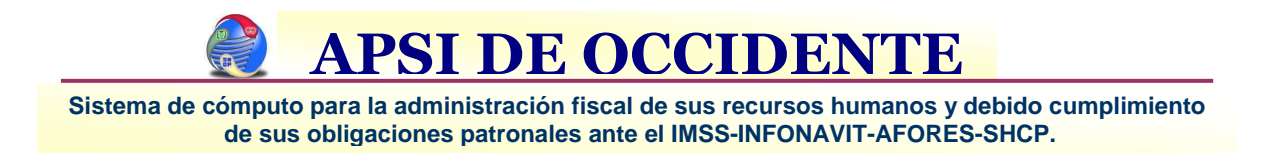

## Pre Ajuste Anual con la última nomina del año

- 1. Asegúrese de que los importes de sus acumulados anuales estén correctos. (Ver Función Y-), corrija en su caso.
- 2. Verifique su tabla mensual de impuestos, de este ejercicio y corríjala en caso necesario, después, elimine la tabla anual del año en curso para que vuelva a generarse con la última información de las tablas mensuales.
- 3. Capturar las incidencias y generar las últimas nominas del año.
- 4. Accesar a la Función Z y seleccionar el ejercicio vigente.
- 5. Seleccionar los datos de configuración del Ajuste Anual opción "Configurar"

| Ajuste anual de ISR                          |                                              |                                                    | ? ×              |
|----------------------------------------------|----------------------------------------------|----------------------------------------------------|------------------|
| Art. 116 Art. 116 Ult. parr                  | afo   Art. 117                               | Nóminas activas                                    | 1                |
| Existen los siguientes<br>desea co           | periodos nominales<br>nsiderar en el cálcu   | en proceso, seleccione<br>lo del ajuste anual:     | cuales           |
| Nór                                          | mina F<br>*noHay                             | echa de pago<br>/ /                                |                  |
| 2.                                           | *no Hay                                      | 11                                                 |                  |
| 3.                                           | *noHay<br>Ovinanaal                          | //                                                 |                  |
| 4.                                           | vuincenai<br>*no Hay                         | 15/11/2011                                         |                  |
| 6                                            | *no Hay                                      | 11                                                 |                  |
| NOTA: Si desea que la<br>ajuste anual, antes | ) última nómina sea<br>s debe ejecutar el pi | considerada para el cál<br>roceso de cálculo nomir | culo del<br>nal. |
|                                              |                                              |                                                    | Cerrar           |

- a) Seleccionar las nóminas Activas que se tomaran para el PRE Ajuste.
- b) ART117. Trabajadores que excedan a los 400 mil pesos y desea hacerles ajuste anual
- c) Clic "Cerrar"

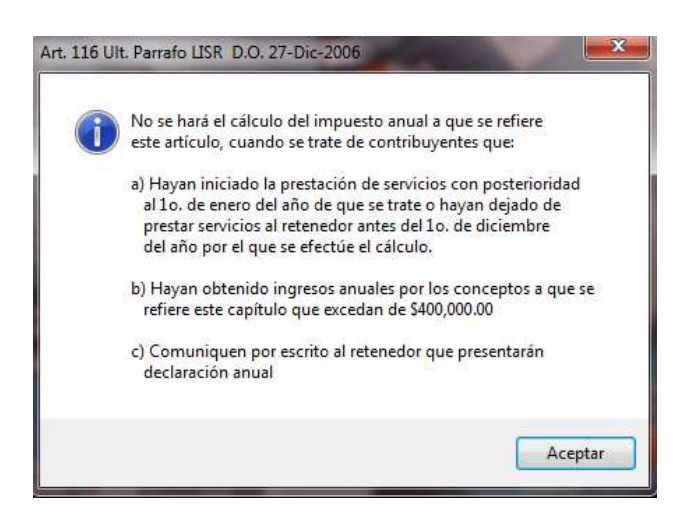

6. Clic en la opción "Calcular", con esto se obtendrá el cálculo del ajuste incluyendo la base gravable de las ultimas nominas del año.

| Menú                       | Codigo | Nombre del empleado            | Centro de  | costos TN  | Ejercicio    |
|----------------------------|--------|--------------------------------|------------|------------|--------------|
| Configurar                 | 0      |                                |            | 0          | 2011         |
|                            | Codigo | Nombre                         | Fch. Alta  | Fch. baja  | Base gravabl |
| 🚀 Calcular                 | 3      | ENCINAS MONARES BIANCA         | 04/06/2007 | 18/03/2011 | 2,575.55     |
|                            | 5      | LEON GONZALEZ REYNALDO         | 19/09/2011 | 11         | 28,790.74    |
|                            | 6      | RAMIREZ LOPEZ GISELA GUADALUPE | 08/03/2007 | 11         | 186,866.62   |
| h Bonorton                 | 8      | CARRAZCO ORTIZ VICTOR MANUEL   | 04/06/2009 | 11         | 50,537.61    |
| Reportes                   | 11     | FLORES CORRALES JESUS LEONEL   | 02/06/2007 | 11         | 22,292.85    |
| Eorma 27                   | 16     | DOMINGUEZ AQUINO ISAI          | 19/09/2007 | 29/08/2011 | 59,695.69    |
|                            | 19     | ANDRADE VELAZQUEZ LUIS GUILLER | 19/07/2011 | 15/10/2011 | 14,892.08    |
| Exportar DEM               | 21     | MATEOS MORENO CESAR BERNABE    | 04/04/2004 | 13/12/2010 | 2,779.06     |
|                            | 23     | SALOMON CARRASCO DAVID ALEJAND | 19/10/2006 | 08/05/2010 | 0.00         |
|                            | 24     | ORTIZ REYES JOSE LEOBARDO      | 19/10/2006 | 11         | 59,048.39    |
| manciae                    | 30     | MEDINA DUARTE JESUS ALONSO     | 19/08/2006 | 01/03/2011 | 25,373.73    |
|                            | 33     | ROMERO RAMIREZ MARIA DE LA LUZ | 10/04/1995 | 04/08/2011 | 0.00         |
| b Aplicar                  | 34     | BURROLA PEREZ GLORIA ELVIRA    | 19/01/2007 | 11         | 19,833.91    |
|                            | 38     | GUTIERREZ DELGADO JESUS FRANCI | 19/09/2007 | 23/08/2011 | 18,856.78    |
| Exportar                   | 41     | REYES BERMUDES FRANCISCO JAVIE | 19/09/2011 | 11         | 40,167.14    |
| <b>X</b> -                 | 42     | AREVALO RODRIGUEZ MARICRUZ     | 30/05/2007 | 11         | 62,888.20    |
| Danurar                    | 45     | AREVALO RODRIGUEZ YAMILET      | 04/07/2011 | 11         | 39,731.45    |
| Deputat                    | 46     | TREJO PINEDA MARIA DEL CARMEN  | 01/07/2010 | 15/10/2010 | 0.00         |
|                            | 48     | ZAMORA CONTRERAS SARA HERMINIA | 04/07/2009 | 11         | 48,150.88    |
|                            | 50     | PALOMEQUE MADRID ABRAHAM       | 19/10/2007 | 11         | 57,903.14    |
|                            | 62     | AGUILAR AGUILAR MARIA ESTHER   | 25/02/2000 | 11         | 46,568.71    |
| Salir                      | 64     | VALENZUELA ONTIVEROS MARIA DEL | 04/10/2011 | 11         | 21,565.24    |
|                            | 67     | ACOSTA CARRAZCO BERTHA ICELA   | 04/09/2009 | 18/06/2010 | 0.00         |
| servaciones:               | 68     | VELADOR MERAZ YOLANDA ISABEL   | 04/02/2007 | 05/01/2011 | 3,490.51     |
| Empleados con aiuste anual | 71     | GARCIA AYALA ANTONIO           | 20/02/2001 | 11         | 32,775.47    |
|                            | •      |                                |            |            | •            |

7. Verificar los resultados del PRE Ajuste Anual sacando los reportes necesarios, en la opción "Reportes"

| Impresión de reportes anuales                                                                                                    |
|----------------------------------------------------------------------------------------------------|
| Reportes y constancias:                                                                                                    |
| 1. Ajuste anual de impuestos 🔹 👻                                                                                                    |
| 1. Ajuste anual de impuestos                                                                                                    |
| 3. Ajuste anual - Diferencias en contra del empleado     4. Ajuste anual - Devolución/Compensación al empleado     5. Empleados a los que no se hará ajuste anual |
| 6. Empleados con más de \$400 mil pesos a los que se hará ajuste anual                                                                                            |
| 0. GENERAL   Salto de página por depto.                                                                                                    |
| Destino:                                                                                                    |
| Impresora: \\Apsi\HP LaserJet P1005 (Grafica) 🛛 🗸 🏈                                                                                                    |
| Archivo destino:                                                                                                    |
| Imprimir Cancelar                                                                                                    |
| Avance 0%                                                                                                    |

**APSI DE OCCIDEN** 

- 8. Después de haber terminado el análisis de diferencias a favor o en contra del empleado, se deben aplicar las cantidades en la última nomina activa del año, mediante la opción de "Aplicar " Diferencias:
  - a. Automática: Consiste en selecciona uno a uno, a quien se le va a aplicar la diferencia y en caso necesario, modifique el importe a aplicar.
  - b. Generación de archivo para carga posterior en nómina.

Una vez concluida la selección y asignación oprima el botón "Aplicar", de la parte inferior, para que estos importes sean incorporados a la nómina en proceso.

Ir a la función R y generar el cálculo después de la aplicación de diferencias

NOTA: Después de aplicar las diferencias, el ajuste anual definitivo deberá generarse hasta después de haber cerrado esta última nómina.

| Codigo | Nombre                         | DiFISB                          | ISB aplica            |
|--------|--------------------------------|---------------------------------|-----------------------|
| 6      | RAMIREZ LOPEZ GISELA GUADALUPE | 6 RAMIREZ LOPEZ GISELA GUADA    | ( ? X                 |
| 8      | CARRAZCO ORTIZ VICTOR MANUEL   |                                 |                       |
| 11     | FLORES CORRALES JESUS LEONEL   | 📃 Aplicar diferencias en la nó  | ómina                 |
| 24     | ORTIZ REYES JOSE LEOBARDO      | Diana in ICD (Calation          |                       |
| 34     | BURROLA PEREZ GLORIA ELVIRA    | Aplicado Anual Diferencia       | Aplicar               |
| 42     | AREVALO RODRIGUEZ MARICRUZ     | 35 655 77 35 594 03 61 74       | 61.74                 |
| 48     | ZAMORA CONTRERAS SARA HERMINIA | 1 33,033.11 1 33,334.03 1 01.14 | L Start               |
| 50     | PALOMEQUE MADRID ABRAHAM       |                                 | and the second        |
| 62     | AGUILAR AGUILAR MARIA ESTHER   | NEGATIVAS son a Betener al tr   | evolver y<br>abaiador |
| 71     | GARCIA AYALA ANTONIO           |                                 | abajadoi.             |
| 72     | CAMPOS CORTEZ ERNESTO ALBERTO  |                                 |                       |
| 81     | NOLASCO RAMOS JESUS VIDAL      | Lerrar                          |                       |
| 114    | AGUILERA RODRIGUEZ BLANCA ICEL | 30.00                           | 30.00                 |
| 142    | VILLELAS MOLINA MANUEL FRANCIS | 1,149.26                        | 1,149.2               |
| 146    | MENDOZA TORRES ELIODORA        | 65.06                           | 65.06                 |
| 157    | NIEBLAS MENDIVIL JORGE ALBERTO | 60.01                           | 60.01                 |
| 158    | ORTEGA QUINTERO FRANKLIN       | 137.66                          | 137.6                 |
|        |                                |                                 |                       |

9. Cerrar las nóminas activas.

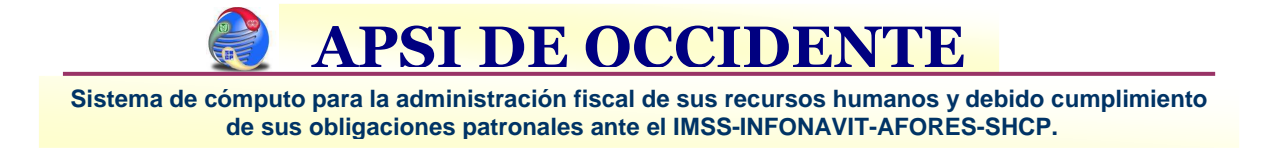

#### Liquidaciones IMSS 6to Bimestre

Importante: Las liquidaciones del mes de diciembre (Mensual y Bimestral) se deben generar antes de registrar los nuevos salarios mínimos del próximo año, de lo contrario tomarán el nuevo valor para el cálculo.

- 1. Cierre las últimas nominas del año en curso.
- 2. Función G
  - a. Liquidación Mensual 1.1

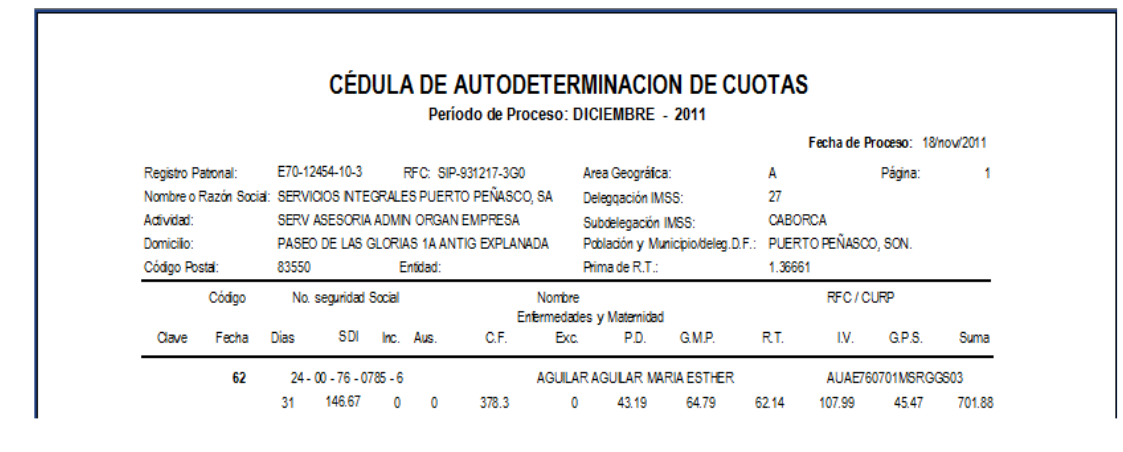

b. Liquidación Bimestral 2.1.

|                                  |                                                                                      |                                                           |                                                                                                    |                                                         |                               |                                                 | Bimestre                                                                | e de Proc                                                                         | eso: 6 / 20 <sup>.</sup>                                                                         | 11                                                    |                                                    |                                                        |                                                  |                                                            |
|----------------------------------|--------------------------------------------------------------------------------------|-----------------------------------------------------------|----------------------------------------------------------------------------------------------------|---------------------------------------------------------|-------------------------------|-------------------------------------------------|-------------------------------------------------------------------------|-----------------------------------------------------------------------------------|--------------------------------------------------------------------------------------------------|-------------------------------------------------------|----------------------------------------------------|--------------------------------------------------------|--------------------------------------------------|------------------------------------------------------------|
|                                  |                                                                                      |                                                           |                                                                                                    |                                                         |                               |                                                 |                                                                         |                                                                                   |                                                                                                  |                                                       |                                                    | Fecha                                                  | de Proceso:                                      | 18/nov/2011                                                |
|                                  |                                                                                      |                                                           |                                                                                                    |                                                         |                               | 000.00404                                       | 7 200                                                                   |                                                                                   |                                                                                                  |                                                       |                                                    |                                                        | Página:                                          | 1                                                          |
| Registri                         | o Patronal:                                                                          | E/0                                                       | 12454-10-                                                                                                  | 3                                                       | RFC:                          | 5IP-93121                                       | 7-300                                                                   |                                                                                   | Area G                                                                                           | eografica:                                            | A                                                  |                                                        |                                                  |                                                            |
| Nombre                           | e o Razón Soci                                                                       | al: SEF                                                   | VICIOS IN                                                                                                  | TEGR                                                    | ALES PL                       | JERTO PEÑ                                       | ASCO, SA D                                                              | E CV                                                                              | Delega                                                                                           | ción IMSS:                                            | 27                                                 |                                                        |                                                  |                                                            |
| Activida                         | ad:                                                                                  | SERV ASESORIA ADMIN ORGAN EMPRESA                         |                                                                                                    |                                                         |                               |                                                 |                                                                         |                                                                                   | Subdel                                                                                           | egación IMSS:                                         | CABORCA                                            |                                                        |                                                  |                                                            |
| Domici                           | lio:                                                                                 | PAS                                                       | EO DE LAS                                                                                                  | 5 GLO                                                   | RIAS 1/                       | ANTIG EX                                        | PLANADA                                                                 |                                                                                   | Pob., N                                                                                          | lun./Delea.D.f                                        | : PUEF                                             | RTO PEÑASO                                             | D, SON.                                          |                                                            |
| Código Postal:                   |                                                                                      |                                                           |                                                                                                    |                                                         |                               |                                                 |                                                                         |                                                                                   |                                                                                                  |                                                       |                                                    |                                                        |                                                  |                                                            |
| Codigo                           | Postal:                                                                              | 835                                                       | 50                                                                                                    |                                                         | Entida                        | id:                                             |                                                                         |                                                                                   | Conver                                                                                           | nio de Reembo                                         | Iso: NO                                            |                                                        | Aportación                                       | Patronal: 5.00%                                            |
| Codigo                           | Postal:<br>Código                                                                    | 835<br>No. s                                              | 50<br>sguridad S                                                                                           | ocial                                                   | Entida                        | id:                                             | Nombr                                                                   | e                                                                                 | Conver                                                                                           | nio de Reembo                                         | Iso: NO<br>RFC                                     | / CURP                                                 | Aportación                                       | Patronal: 5.009                                            |
| Codigo                           | Postal:<br>Código                                                                    | 835<br>No. s                                              | 50<br>aguridad S                                                                                           | iocial                                                  | Entida                        | id:                                             | Nombr                                                                   | e                                                                                 | Conver<br>Aportación                                                                             | niode Reembo<br>% o C.F.                              | Iso: NO<br>RFC<br>Seguro                           | CURP                                                   | Aportación                                       | Patronal: 5.009                                            |
| Codigo<br>Clave                  | Postal:<br>Código<br>Fecha                                                           | 835<br>No. s<br>Dias                                      | 50<br>æguridad S<br>SDI                                                                                    | iocial<br>Inc.                                          | Entida<br>Aus.                | id:<br>Retiro                                   | Nombre<br>C. y V.                                                       | e<br>Suma                                                                         | Conver<br>Aportación<br>Patronal                                                                 | niode Reembo<br>% o C.F.<br>o V.S.M.                  | lao: NO<br>RFC<br>Seguro<br>Vivienda               | / CURP<br>Amortización                                 | Aportación<br>Créd. Vivienda                     | Patronal: 5.00%<br>Suma                                    |
| Codigo<br>Clave                  | Postal:<br>Código<br>Fecha<br>62                                                     | 835<br><b>No. s</b><br>Dias<br>24 -                       | 50<br>eguridad S<br>SDI<br>00 - 76 - 07                                                                    | iocial<br>Inc.<br>785 - 6                               | Entida<br>Aus.                | id:<br>Retiro                                   | Nombre<br>C. y V.<br>AGUILA                                             | e Suma                                                                            | Conver<br>Aportación<br>Patronal<br>MARIA ESTI                                                   | Nio de Reembo<br>% o C.F.<br>o V.S.M.                 | Iso: NO<br>RFC<br>Seguro<br>Vivienda<br>AUA        | , / CURP<br>Amartización<br>E760701MSR                 | Aportación<br>Créd. Vivienda                     | Patronal: 5.009<br>Suma                                    |
| Codigo                           | Postal:<br>Código<br>Fecha<br>62                                                     | 835<br><b>No. s</b><br>Dias<br>24 -<br>0                  | 50<br>eguridad S<br>SDI<br>00 - 76 - 07<br>147.11                                                          | iocial<br>Inc.<br>785 - 6<br>0                          | Entida<br>Aus.<br>0           | id:<br>Retiro<br>0.00                           | Nombr<br>C. y V.<br>AGUILA<br>0.00                                      | e<br>Suma<br>AR AGULAF<br>0.00                                                    | Conver<br>Aportación<br>Patronal<br>MARIA ESTI<br>0.00                                           | Niode Reembo<br>% o C.F.<br>o V.S.M.<br>HER           | Iso: NO<br>RFC<br>Seguro<br>Vivienda<br>AUA        | Amartización                                           | Aportación<br>Créd. Vivienda<br>IGGS03           | Patronal: 5.009<br>Suma<br>0.00                            |
| Clave                            | Postal:<br>Código<br>Fecha<br>62<br>01/nov/2011                                      | 835<br>No. s<br>Dias<br>24 -<br>0<br>61                   | 50<br>eguridad S<br>SDI<br>00 - 76 - 07<br>147.11<br>146.67                                                | iocial<br>Inc.<br>785 - 6<br>0<br>0                     | Entida<br>Aus.<br>0<br>0      | nd:<br>Retiro<br>0.00<br>178.94                 | Nombr<br>C. y V.<br>AGUILA<br>0.00<br>382.48                            | e  <br>Suma  <br>AR AGULAF<br>0.00  <br>561.42                                    | Conver<br>Aportación<br>Patronal<br>MARIA EST<br>0.00<br>447.34                                  | No C.F.<br>% o C.F.<br>o V.S.M.                       | Iso: NO<br>RFC<br>Seguro<br>Vivienda<br>AUA        | : / CURP<br>Amortización<br>xE760701MSR                | Aportación<br>Oréd. Vivienda<br>IGG503           | Patronal: 5.009<br>Suma<br>0.00<br>447.34                  |
| Codigo<br>Clave<br>M/S           | Postal:<br>Código<br>Fecha<br>62<br>01/nov/2011<br>669                               | 835<br>No. s<br>Dias<br>24 -<br>0<br>61<br>24 -           | 50<br><b>2guridad S</b><br>SDI<br>00 - 76 - 07<br>147.11<br>146.67<br>85 - 65 - 20                         | inc.<br>785 - 6<br>0<br>078 - 8                         | Entida<br>Aus.<br>0<br>0      | id:<br>Retiro<br>0.00<br>178.94                 | Nombr<br>C. y V.<br>AGUILA<br>0.00<br>382.48<br>AGULA                   | e Suma<br>AR AGULAF<br>0.00<br>561.42<br>AR OLIVARF                               | Conver<br>Aportación<br>Patronal<br>MARIA EST<br>0.00<br>447.34<br>IA MARTIN E                   | NRIQUE                                                | Iso: NO<br>RFC<br>Seguro<br>Vivienda<br>AUA        | : / CURP<br>Amortización<br>xe760701MSR<br>DM650711HSR | Aportación<br>Créd. Vivienda<br>IGGS03<br>RGLR03 | Patronal: 5.00%<br>Suma<br>0.00<br>447.34                  |
| Codigo<br>Clave<br>M/S<br>A      | Postal:<br>Código<br>Fecha<br>62<br>01/nov/2011<br>669<br>10/nov/2011                | 835<br>No. s<br>Dias<br>24 -<br>0<br>61<br>24 -<br>5      | 50<br><b>sguridad S</b><br>SDI<br>00 - 76 - 07<br>147.11<br>146.67<br>85 - 65 - 20<br>97.73                | ocial<br>Inc.<br>785 - 6<br>0<br>0<br>078 - 8<br>0      | Entida<br>Aus.<br>0<br>0      | nd:<br>Retiro<br>0.00<br>178.94<br>9.77         | Nombra<br>C. y V.<br>AGUILA<br>0.00<br>382.48<br>AGULA<br>20.89         | e  <br>Suma  <br>AR AGULAF<br>0.00  <br>561.42  <br>AR OLIVARF<br>30.66           | Conver<br>Aportación<br>Patronal<br>MARIA ESTI<br>0.00<br>447.34<br>IA MARTIN E<br>24.43         | No de Reembo<br>% o C.F.<br>o V.S.M.<br>HER<br>NRIQUE | Iso: NO<br>RFC<br>Seguro<br>Vivienda<br>AUA        | : / CURP<br>Amortización<br>ke760701MSR<br>DM650711HSR | Aportación<br>Oréd. Vivienda<br>IGG803<br>RGLR03 | Patronal: 5.009<br>Suma<br>0.00<br>447.34<br>24.43         |
| Codigo<br>Clave<br>M/S<br>A<br>B | Postal:<br>Código<br>Fecha<br>62<br>01/nov/2011<br>669<br>10/nov/2011<br>14/nov/2011 | 835<br>No. s<br>Dias<br>24 -<br>0<br>61<br>24 -<br>5<br>0 | 50<br><b>sguridad S</b><br><b>SDI</b><br>00 - 76 - 07<br>147.11<br>146.67<br>85 - 65 - 20<br>97.73<br>0.00 | ocial<br>Inc.<br>785 - 6<br>0<br>0<br>078 - 8<br>0<br>0 | Entida<br>Aus.<br>0<br>0<br>0 | id:<br>Retiro<br>0.00<br>178.94<br>9.77<br>0.00 | Nombra<br>C. y V.<br>AGUILA<br>0.00<br>382.48<br>AGULA<br>20.89<br>0.00 | e<br>Suma<br>AR AGULAF<br>0.00<br>561.42<br>361.42<br>AR OLIVARF<br>30.66<br>0.00 | Conver<br>Aportación<br>Patronal<br>MARIA ESTI<br>0.00<br>447.34<br>IA MARTIN E<br>24.43<br>0.00 | No de Reembo<br>% o C.F.<br>o V.S.M.<br>HER<br>NRIQUE | Iso: NO<br>RFC<br>Seguro<br>Vivienda<br>AUA<br>AUC | / CURP<br>Amortización<br>IE760701MSR<br>DM650711HSR   | Aportación<br>Créd. Vivienda<br>IGG803<br>RGLR03 | Patronal: 5.009<br>Suma<br>0.00<br>447.34<br>24.43<br>0.00 |

- c. Accesar a la Función H y Generar los archivos
- d. Importar los archivos desde el SUA (Lo importante es generarlos ya que la importación podrá hacerse en fecha posterior).

Sistema de cómputo para la administración fiscal de sus recursos humanos y debido cumplimiento de sus obligaciones patronales ante el IMSS-INFONAVIT-AFORES-SHCP.

#### <u>Proceso de Generación y Aplicación de Variables del 6to</u> <u>Bimestre</u>

Importante: La aplicación de salarios variables del 6to Bimestre, se debe realizar después de haber cambiado de mes, para ubicarlos en el año 2012 y haber capturado los **"Nuevos Salarios Mínimos"**, de lo contrario los salarios variables que exceden el tope de cotización, se determinaron con el tope incorrecto, lo mismo sucedería con los salarios que resultan menores al salario mínimo.

- 1. Accesar a la Función F, en "Listado de Validación"
- 2. Seleccionar la configuración acostumbrada para sacar el reporte de variables.

| Deese el ree  | ada i               | and the second second second second second second second second second second second second second second second |
|---------------|---------------------|----------------------------------------------------------------------------------------------------|
| Desea el repi | orte :              |                                                                                                    |
| 🐑 Total varia | ables               |                                                                                                    |
| Desglosar     | do por conceptos    |                                                                                                    |
| 📰 Imprimir to | idos los concepto:  | r -                                                                                                    |
| Seleccione e  | l mes a imprimir :  |                                                                                                    |
| DICIEMBRE     | DE 2011             | 20                                                                                                    |
| Nombre y ruta | a del archivo (Exce | el)                                                                                                    |
| D:\PROGAP     | SISTEMAS APSI       | SISTEMAS\VA                                                                                                    |
| Proceso :     |                     |                                                                                                    |
| 1             |                     |                                                                                                    |
|               | 0%                  |                                                                                                    |
|               |                     |                                                                                                    |

3. Revisar en el reporte que los conceptos e importes variables, sean los correctos y en el caso de los que excedan los 25 salarios mínimos que estén considerando el nuevo tope, asimismo revisar los nuevos topes de despensa y fondo de ahorro si hubieran.

|      |                                 |            |                |           |            |                         |           |      |       |                   | VERSION SQL    |            |  |  |
|------|---------------------------------|------------|----------------|-----------|------------|-------------------------|-----------|------|-------|-------------------|----------------|------------|--|--|
|      |                                 |            |                | LISTADO E | E PERCEPCI | ONES VARIABLES DE LOS I | MESES : N | OVIE | MBRE- | DICIEMBRE DE 2011 |                |            |  |  |
|      | PROCESO DE VALIDACION BIMESTRAL |            |                |           |            |                         |           |      |       |                   |                |            |  |  |
|      |                                 |            |                |           |            |                         |           |      |       |                   |                |            |  |  |
|      |                                 |            |                | CUOTA     |            | PERCEP. VARIABLE        |           |      |       | PARTE VARIABLE    | SAL. INTEGRADO |            |  |  |
| CODI | IGO NOM                         | IBRE       |                | DIARIA    | FACTOR     | I. M. S. S.             | DS AL     | us   | INC   | I. M. S. S.       | I. M. S. S.    | OBVANES    |  |  |
|      |                                 |            |                |           |            |                         |           |      |       |                   |                |            |  |  |
| 5    | LEO                             | N GONZALEZ | Z REYNALDO     | 104.80    | 1.04520    | 2,026.20                | 61        | 0    | 0     | 33.22             | 142.76         | -          |  |  |
| 5    | 1                               | 42         | COMPENSACI     | NC        |            | 500.00                  |           |      |       | 8.20              |                | 15/11/2011 |  |  |
| 5    | 2                               | 9          | PRIMA DOMIN    | CAL       |            | 26.20                   |           |      |       | 0.43              |                | 01/11/2011 |  |  |
| 5    | 3827                            | 42         | COMPENSACI     | N         |            | 500.00                  |           |      |       | 8.20              |                | 30/11/2011 |  |  |
| 5    | 1                               | 42         | COMPENSACI     | NC        |            | 500.00                  |           |      |       | 8.20              |                | 15/12/2011 |  |  |
| 5    | 1406                            | 42         | COMPENSACI     | ы         |            | 500.00                  |           |      |       | 8.20              |                | 31/12/2011 |  |  |
| 6    | RAN                             | IREZ LOPEZ | GISELA GUADALU | 448.31    | 1.05340    | 12,000.00               | 61        | 0    | 0     | 196.72            | 689.87         |            |  |  |

4. Accesar a la Función F en Aplicar Salarios Variables y hacer clic en el botón **"Aplicar Variables"** 

| icar salarios variables                                                                                                    | ?                                |
|----------------------------------------------------------------------------------------------------|----------------------------------|
| TRABAJADORES INCAPACITADOS<br>A estos, no se debe de reportar aviso de cambio de salario,<br>si lo hace se puede hacer acreedor a un capital constitutivo,<br>envielo cuando finários la incapacidad | Enviar aviso<br>Ver trabajadores |
|                                                                                                    |                                  |
| No se generală aviso de cambio de salario, si lo hace es<br>como si enviară un aviso de alta y el I.M.S.S. lo va a<br>reactivar como cotizante                                                       | Ver trabajadores                 |
| TRABAJADOBES CON AVISO, DE FECHA POSTEBIOR                                                                                                    |                                  |
| No se generará aviso de cambio de salario, por tener un<br>aviso con fecha posterior a la de inicio de mes, manualmente<br>capturelo en la funcion D al siguente día del ultimo aviso                | Ver trabajadores                 |
| TRABAJADORES QUE SI LES APLICARA AVISO DE VARIA                                                                                                    | BLE                              |
| A estos si les generará aviso de cambio de salario variable<br>con fecha de inicio de mes no olvide generar el archivo y<br>enviarlo para su notificacón ante el I.M.S.S.                            | Ver trabajadores                 |
| Avance                                                                                                    |                                  |
| 0%                                                                                                    |                                  |

5. Accesar a la Función B y generar el archivo de Modificaciones de Salario de variables del Sexto Bimestre para enviarlo a través del IDSE.

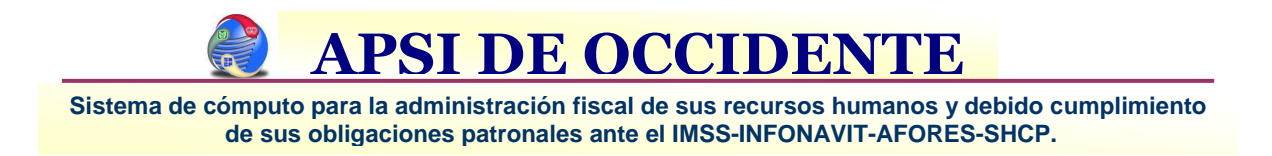

## Configuración de Parámetros de Inicio de Año

1. Que exista el Calendario anual de periodos nominales por cada tipo de nómina.

| Estatus | Periodo | Inicio     | Cierre     | Pago       | Dias  |
|---------|---------|------------|------------|------------|-------|
|         | 01-2012 | 01/01/2012 | 15/01/2012 | 15/01/2012 | 15.00 |
|         | 02-2012 | 16/01/2012 | 31/01/2012 | 31/01/2012 | 16.00 |
|         | 03-2012 | 01/02/2012 | 16/02/2012 | 16/02/2012 | 16.00 |
|         | 04-2012 | 17/02/2012 | 03/03/2012 | 03/03/2012 | 16.00 |
|         | 05-2012 | 04/03/2012 | 19/03/2012 | 19/03/2012 | 16.00 |
|         | 06-2012 | 20/03/2012 | 04/04/2012 | 04/04/2012 | 16.00 |
|         | 07-2012 | 05/04/2012 | 20/04/2012 | 20/04/2012 | 16.00 |
|         | 08-2012 | 21/04/2012 | 06/05/2012 | 06/05/2012 | 16.00 |
|         | 09-2012 | 07/05/2012 | 22/05/2012 | 22/05/2012 | 16.00 |
|         | 10-2012 | 23/05/2012 | 07/06/2012 | 07/06/2012 | 16.00 |
|         | 11-2012 | 08/06/2012 | 23/06/2012 | 23/06/2012 | 16.00 |
|         | 12-2012 | 24/06/2012 | 09/07/2012 | 09/07/2012 | 16.00 |
|         | 13-2012 | 10/07/2012 | 25/07/2012 | 25/07/2012 | 16.00 |
|         | 14-2012 | 26/07/2012 | 10/08/2012 | 10/08/2012 | 16.00 |
|         | 15-2012 | 11/08/2012 | 26/08/2012 | 26/08/2012 | 16.00 |
|         | 16-2012 | 27/08/2012 | 11/09/2012 | 11/09/2012 | 16.00 |

2. FUNCION I. Tablas de integración, revise y en su caso corrija las prestaciones cuyo valor dependa del nuevo salario mínimo como por ejemplo los Topes de Despensa y si hubo revisión del contrato colectivo, registre las nuevas prestaciones de DIAS DE AGUINALDO, PRIMA VACACIONAL, incremento en la despensa, etc.

| eleccione 🛞                                                                                                    | A F        | UNCIONARIO<br>IECUTIVO       | 19 Anna 19 |                | Nor             | mbre: FU      | NCIONARIO     |                                                                 |
|----------------------------------------------------------------------------------------------------|------------|------------------------------|------------|----------------|-----------------|---------------|---------------|-----------------------------------------------------------------|
| Agregar clase                                                                                                   | C.N<br>D.S | D SINDICALIZA<br>NDICALIZADO | AD         |                | 🛫 Me:           | syaño: 12     | DICIEMBRE D   | E 2011                                                          |
| Eliminar clase                                                                                                  |            |                              | Pre        | staciones regi | stradas para es | ta clase      |               |                                                                 |
| 🧯 Imprimir tablas                                                                                               | Años       | Factor                       | Aguinaldo  | Vacaciones     | % Prima Vac.    | Ds Prima Vac. | \$ Prima Vac. | )espensa                                                        |
| Ganarar an Evral                                                                                                | 01         | 1.09730                      | 30.000     | 22.000         | 25.000          | 0.000         | 0.000         | 0.000                                                           |
| General en Excer                                                                                                | 02         | 1.09730                      | 30.000     | 22.000         | 25.000          | 0.000         | 0.000         | 0.000                                                           |
|                                                                                                    | 03         | 1.09730                      | 30.000     | 22.000         | 25.000          | 0.000         | 0.000         | 0.000                                                           |
| LD Modificar                                                                                                    | 04         | 1.09730                      | 30.000     | 22.000         | 25.000          | 0.000         | 0.000         | 0.000                                                           |
| M prestaciones                                                                                                  | 05         | 1.09730                      | 30.000     | 22.000         | 25.000          | 0.000         | 0.000         | E 2011<br>)espensa<br>0.000<br>0.000<br>0.000<br>0.000<br>0.000 |
| presedentes                                                                                                    | 06         | 1.09730                      | 30.000     | 22.000         | 25.000          | 0.000         | 0.000         | 0.000                                                           |
|                                                                                                    | 07         | 1.09730                      | 30.000     | 22.000         | 25.000          | 0.000         | 0.000         | 0.000                                                           |
| Modificar factores                                                                                              | 08         | 1.09730                      | 30.000     | 22.000         | 25.000          | 0.000         | 0.000         | 0.000                                                           |
| The second second second second second second second second second second second second second second second se | 09         | 1.09730                      | 30.000     | 22.000         | 25.000          | 0.000         | 0.000         | 0.000                                                           |
| Inicializar a                                                                                                   | 10         | 1.09730                      | 30.000     | 22.000         | 25.000          | 0.000         | 0.000         | 0.000                                                           |
| 🗢 minimas de Ley                                                                                                | 11         | 1.09730                      | 30.000     | 22.000         | 25.000          | 0.000         | 0.000         | 0.000                                                           |
|                                                                                                    | 12         | 1.09730                      | 30.000     | 22.000         | 25.000          | 0.000         | 0.000         | 0.000                                                           |
| Color                                                                                                    | 13         | 1.09730                      | 30.000     | 22.000         | 25.000          | 0.000         | 0.000         | 0.000                                                           |
| Sair                                                                                                    | 14         | 1.09730                      | 30.000     | 22.000         | 25.000          | 0.000         | 0.000         | 0.000                                                           |

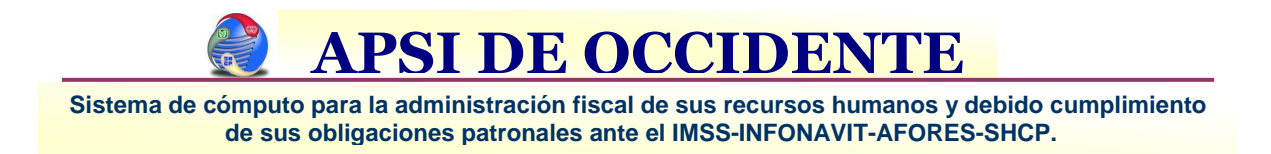

## Procedimiento de Ajuste Anual de Impuesto

- 1. Asegúrese de que los importes acumulados anuales estén correctos. (Ver Función Y-), corrija en su caso.
- 2. Verifique las tablas mensuales de impuestos, de este ejercicio y corríjalas en caso necesario, después, elimine la tabla anual del año en curso para que vuelva a generarse con la última información de las tablas mensuales.
- 3. Accesar a la Función Z y seleccionar el ejercicio vigente.
- 4. Seleccionar los datos de configuración del Ajuste Anual opción "Configurar"

|                              | Art.116 Ult.                                            | parrafo Art. 117 Nóminas activas                                                                                                    | 1                                               |
|------------------------------|---------------------------------------------------------|----------------------------------------------------------------------------------------------------|-------------------------------------------------|
| NO SE                        | CALCULA IMPL                                            | JESTO ANUAL SI NO LABORO EN DICIEMBI                                                                                                    | RE O SI VA A                                    |
| No se h<br>de cont<br>de Dic | ará cálculo del i<br>tribuyentes que<br>siembre del año | mpuesto anual a que se refiere este artículo cr<br>hayan dejado de prestar servicios al retenedor<br>de que se trate y a quienes le comuniquen por<br>presentarán declaración personal. | uando se trate<br>antes del 1o.<br>rescrito que |
| Empl                         | leados que pres                                         | entarán su declaración personal                                                                                                    |                                                 |
|                              | C & Law                                                 | Nombre                                                                                                    |                                                 |
|                              | Loaigo                                                  | nombre                                                                                                    | C                                               |
|                              |                                                         | LEON GONZALEZ REYNALDO                                                                                                    |                                                 |
|                              | 5<br>6                                                  | LEON GONZALEZ REYNALDO<br>RAMIREZ LOPEZ GISELA GUAD                                                                                                    |                                                 |
|                              | 5<br>6<br>8                                             | LEON GONZALEZ REYNALDO<br>RAMIREZ LOPEZ GISELA GUAD<br>CARRAZCO ORTIZ VICTOR MAN                                                                                                    |                                                 |
|                              | 5<br>6<br>8<br>11                                       | LEON GONZALEZ REYNALDO<br>RAMIREZ LOPEZ GISELA GUAD<br>CARRAZCO ORTIZ VICTOR MAN<br>FLORES CORRALES JESUS LEO                                                                           |                                                 |
|                              | 5<br>6<br>8<br>11                                       | LEON GONZALEZ REYNALDO<br>RAMIREZ LOPEZ GISELA GUAD<br>CARRAZCO ORTIZ VICTOR MAN<br>FLORES CORRALES JESUS LEO                                                                           |                                                 |

- d) ART 116. Trabajadores que mediante aviso notificaron a la empresa que presentaran su declaración personal y por lo tanto no se le debe realizar ajuste anual.
- e) ART 117. Trabajadores cuyas percepciones excedan los 400 mil no deberá hacerles ajuste anual a menos que usted marque la casilla correspondiente indicando lo contrario.
- f) Clic "Cerrar"

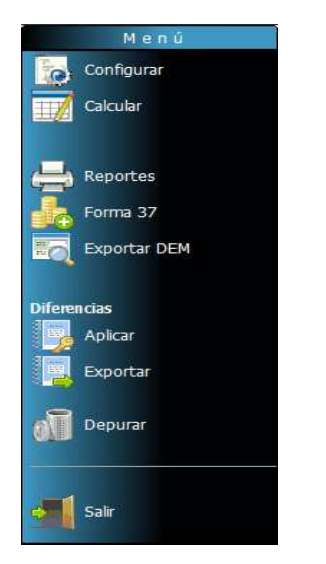

- 4. Seleccionar el año en Curso.
- 5. Seleccionar "Calcular".
- 6. Verificar el resultado del Cálculo del Ajuste sacando los reportes necesarios de la opción "Reportes"

Sistema de cómputo para la administración fiscal de sus recursos humanos y debido cumplimiento de sus obligaciones patronales ante el IMSS-INFONAVIT-AFORES-SHCP.

7. Exportar Diferencias.- De los reportes anteriores obtuvo los listados de empleados con impuesto en contra y a favor, ahora, en esta opción deberá indicar marcando, uno a uno a quienes le aplacará diferencias y generar el archivo correspondiente mismo que utilizará para registrar estas diferencias en el siguiente año.

| 1             | Codigo                  |                    | Nombre                                                                                              | Dif. ISR            | ISR aplicar |    |
|---------------|-------------------------|--------------------|----------------------------------------------------------------------------------------------------|---------------------|-------------|----|
| 1             | 6                       | RAMIBEZ            | .0PEZ GISELA GUADALUPE                                                                              | 61.74               | 61.74       | C  |
| 1             | 8                       | CARRAZCO           | ORTIZ VICTOR MANUEL                                                                                 | 159.79              | 159.79      |    |
| 1             | 11                      | FLORES CO          | ORRALES JESUS LEONEL                                                                                | 0.00                | 0.00        | ř. |
| 1             | 24                      | ORTIZ REY          | 'ES JOSE LEOBARDO                                                                                   | 335.32              | 335.32      |    |
| 1             | 34                      | BURROLA            | PEREZ GLORIA ELVIRA                                                                                 | 0.00                | 0.00        |    |
| 1             | 42                      | AREVALO I          | RODRIGUEZ MARICRUZ                                                                                  | 140.39              | 140.39      | Ì. |
| 1             | 48                      | ZAMORA C           | ONTRERAS SARA HERMINIA                                                                              | 44.08               | 44.08       | ĺ. |
| 1             | 50                      | PALOMEQU           | JE MADRID ABRAHAM                                                                                   | 213.33              | 213.33      |    |
| 1             | 62                      | AGUILAR A          | GUILAR MARIA ESTHER                                                                                 | 117.31              | 117.31      |    |
| 1             | 71                      | GARCIA AY          | ALA ANTONIO                                                                                         | 0.00                | 0.00        |    |
|               | 72                      | CAMPOS C           | ORTEZ ERNESTO ALBERTO                                                                               | 47.05               | 47.05       | ř. |
|               | 81                      | NOLASCO            | RAMOS JESUS VIDAL                                                                                   | 33.26               | 33.26       |    |
| oncep<br>ago: | otos a aplic<br>39 Desc | ar:<br>cuento: 135 | Los conceptos de pago deben estar comprendidos<br>entre 39 y 98, y los de descuento entre 138 y 198 | Directorio destino: | ,<br>(      | 2  |
|               |                         |                    | Exportar Cancelar                                                                                   |                     |             |    |

Sistema de cómputo para la administración fiscal de sus recursos humanos y debido cumplimiento de sus obligaciones patronales ante el IMSS-INFONAVIT-AFORES-SHCP.

#### <u>Procedimiento de Generación de Formas 37 y Generación</u> <u>del archivo DEM</u>

La forma 37 "Constancias de sueldos, salarios, viáticos conceptos asimilados y crédito al salario" requiere tener correctamente asociados los conceptos nominales con los conceptos del SAT y así evitar diferencias de importes en las constancias.

Este proceso de asociación puede reflejarse en cualquier tiempo pero es necesario hacerlo antes del cálculo del ajuste anual.

Si cuenta con más de un registro patronal, deberá ejecutar la asociación de conceptos en cada una de ellas.

Procedimiento:

• Del Menú Principal elija la Función Y, en la parte superior derecha, ubíquese en el penúltimo icono denominado SAT, hacer clic y aparecerá una ventana con los conceptos nominales de lado derecho y de lado izquierdo las listas de los reglones del SAT para el anexo 01.

| Archivo                                                                     | Acumulados F                                                                                                    | Reportes Re                                                                                                    | econstruir Inf                                                                                                    | ormación                                                                                                    |                                                                                                    |                                                                            | Ĩ                                                                                                    |                                                                         |                                                                                                    |                                                                                                    |                                                                            | 1             |      |   |
|-----------------------------------------------------------------------------|----------------------------------------------------------------------------------------------------|----------------------------------------------------------------------------------------------------|----------------------------------------------------------------------------------------------------|----------------------------------------------------------------------------------------------------|----------------------------------------------------------------------------------------------------|----------------------------------------------------------------------------|----------------------------------------------------------------------------------------------------|-------------------------------------------------------------------------|----------------------------------------------------------------------------------------------------|----------------------------------------------------------------------------------------------------|----------------------------------------------------------------------------|---------------|------|---|
| Sali                                                                        | r Nvo. C                                                                                                    | Concepto Elim                                                                                                    | Concepto M                                                                                                    | 7<br>nd. Concepto                                                                                                    | Reportes                                                                                               | Reconstruir<br>Acum de Tra                                                 | Reconst<br>Caja A                                                                                              | Acum<br>de Fdo<br>y/o<br>horros                                         | Importar<br>Acumulados                                                                                                    | Exportar<br>Acumulados                                                                                                    | Auditor &                                                                  | Audito Fiscal | F-37 |   |
| Codigo :                                                                    | 13201                                                                                                    | Catalogo                                                                                                    | Nombre :                                                                                                    |                                                                                                    |                                                                                                    |                                                                            | <br>Fecha alta                                                                                                 | : 01/12                                                                 | /2005 Baja                                                                                                    | a: //                                                                                                    |                                                                            | 10            |      |   |
| Perce                                                                       | epciones                                                                                                    | Gravable                                                                                                    | es                                                                                                    | Exentos                                                                                                    | Difere                                                                                                 | encia                                                                      | Base P.                                                                                                    | T.U.                                                                    | Ingresos otro                                                                                                    | s patrones                                                                                                    |                                                                            |               |      |   |
|                                                                             | , 69,161.33                                                                                                    | , 65                                                                                                    | ,497.38                                                                                                    | , 3,663.00                                                                                                    | 20<br>s                                                                                                | 0.95                                                                       | , 5                                                                                                    | 4,597.27                                                                |                                                                                                    | , 0.00                                                                                                    |                                                                            |               |      |   |
| t                                                                           | S.R.                                                                                                    | Credito al sa                                                                                                    | alario S                                                                                                    | ubsidio acred.                                                                                                    | C.A.S.                                                                                                 | tablas                                                                     | Prevision                                                                                                    | social                                                                  | Prev.Soc. Gra                                                                                                    | vada Prev.S                                                                                                    | oc. Exenta                                                                 |               |      |   |
|                                                                             | 9 686 58                                                                                                    |                                                                                                    | 0.00                                                                                                    | 0.00                                                                                                    | 1                                                                                                    | 0.00                                                                       | and a second second second second second second second second second second second second second second second | 0.00                                                                    |                                                                                                    | 0.00                                                                                                    | 0.00                                                                       |               |      |   |
|                                                                             |                                                                                                    | D                                                                                                    |                                                                                                    | T   D T                                                                                                    |                                                                                                    | (                                                                          |                                                                                                    |                                                                         |                                                                                                    |                                                                                                    | * (* (*)***                                                                |               |      |   |
| Dias                                                                        | Fallas                                                                                                    | Permisos 5                                                                                                    | uspen. Par                                                                                                    | DIEC. INC. H.I.                                                                                                    | Inc. E.G.                                                                                              | Inc. Mat.                                                                  |                                                                                                    |                                                                         | Eletcicio                                                                                                    |                                                                                                    |                                                                            |               |      |   |
| 105.0                                                                       | 0 0.00                                                                                                    | 0.00                                                                                                    | 0.00                                                                                                    | 0.00 0.00                                                                                                    | 0.00                                                                                                   | 0.00                                                                       |                                                                                                    |                                                                         | 2008                                                                                                    |                                                                                                    |                                                                            |               |      |   |
|                                                                             |                                                                                                    |                                                                                                    |                                                                                                    |                                                                                                    |                                                                                                    |                                                                            |                                                                                                    |                                                                         |                                                                                                    |                                                                                                    |                                                                            |               |      |   |
|                                                                             |                                                                                                    |                                                                                                    |                                                                                                    |                                                                                                    |                                                                                                    |                                                                            |                                                                                                    |                                                                         |                                                                                                    |                                                                                                    |                                                                            |               |      |   |
| Clave                                                                       | Concepto                                                                                                    | _                                                                                                    | Importe                                                                                                    | Gravable                                                                                                    | Exento                                                                                                 | Varia.lmss                                                                 | Dias                                                                                                    | Horas                                                                   | Recibo                                                                                                    | le + Exento                                                                                                    | Diferencia                                                                 | _             | _    | - |
| Clave<br>4                                                                  | Concepto<br>SUELDO QI                                                                                                    | UINCENAL                                                                                                    | Importe<br>51,902.89                                                                                                    | Gravable<br>51,902,89                                                                                                    | Exento<br>0.00                                                                                         | Varia.lmss<br>0.00                                                         | Dias<br>101.00                                                                                                 | Horas<br>648.00                                                         | Recibo<br>51,902.89                                                                                                    | le + Exento<br>51,902.89                                                                                                    | Diferencia<br>0.00                                                         |               | -    | - |
| Clave<br>4<br>17                                                            | Concepto<br>SUELDO QI<br>PRIMA VAC                                                                                                    | UINCENAL<br>ACIONAL                                                                                                    | Importe<br>51,902.89<br>1,212.47                                                                                                   | Gravable<br>51,902,89<br>469.97                                                                                              | Exento<br>0.00<br>742.50                                                                               | Varia.lmss<br>0.00<br>0.00                                                 | Dias<br>101.00<br>0.00                                                                                         | Horas<br>648.00<br>0.00                                                 | Recibo<br>51,902.89<br>1,212.47                                                                                                   | le + Exento<br>51,902.89<br>1,212.47                                                                                           | Diferencia<br>0.00<br>0.00                                                 |               |      | - |
| Clave<br>4<br>17<br>30                                                      | Concepto<br>SUELDO QI<br>PRIMA VAC<br>VAC DISFR                                                                                                    | UINCENAL<br>ACIONAL<br>UTADAS                                                                                                    | Importe<br>51,902.89<br>1,212.47<br>2,694.38                                                                                       | Gravable<br>51,902,89<br>469.97<br>2,694.38                                                                                  | Exento<br>0.00<br>742.50<br>0.00                                                                       | Varia.lmss<br>0.00<br>0.00<br>0.00                                         | Dias<br>101.00<br>0.00<br>4.00                                                                                 | Horas<br>648.00<br>0.00<br>0.00                                         | Recibo<br>51,902.89<br>1,212.47<br>2,694.38                                                                                       | le + Exento<br>51,902.89<br>1,212.47<br>2,694.38                                                                               | Diferencia<br>0.00<br>0.00<br>0.00                                         |               |      |   |
| Clave<br>4<br>17<br>30<br>31                                                | Concepto<br>SUELDO QI<br>PRIMA VAC<br>VAC DISFR<br>VALES DE I                                                                                                    | UINCENAL<br>ACIONAL<br>UTADAS<br>DESPENS.                                                                                                    | Importe<br>51,902.89<br>1,212.47<br>2,694.38<br>2,970.95                                                                           | Gravable<br>51,902,89<br>469.97<br>2,694.38<br>49.50                                                                         | Exento<br>0.00<br>742.50<br>0.00<br>2,920.50                                                           | Varia.lmss<br>0.00<br>0.00<br>0.00<br>69.69                                | Dias<br>101.00<br>0.00<br>4.00<br>0.00                                                                         | Horas<br>648.00<br>0.00<br>0.00<br>0.00                                 | Recibo<br>51,902.89<br>1,212.47<br>2,694.38<br>2,970.95                                                                           | le + Exento<br>51,902.89<br>1,212.47<br>2,694.38<br>2,970.00                                                                   | Diferencia<br>0.00<br>0.00<br>0.00<br>0.95                                 |               |      |   |
| Clave<br>4<br>17<br>30<br>31<br>37                                          | Concepto<br>SUELDO QI<br>PRIMA VAC<br>VAC DISFR<br>VALES DE I<br>PREMIO PL                                                                                                | UINCENAL<br>ACIONAL<br>UTADAS<br>DESPENS.<br>JNTUALID,                                                                                                  | Importe<br>51,902.89<br>1,212.47<br>2,694.38<br>2,970.95<br>5,190.32                                                               | Gravable<br>51,902,89<br>469,97<br>2,694,38<br>49,50<br>5,190,32                                                             | Exento<br>0.00<br>742.50<br>0.00<br>2,920.50<br>0.00                                                   | Varia.Imss<br>0.00<br>0.00<br>0.00<br>69.69<br>0.00                        | Dias<br>101.00<br>0.00<br>4.00<br>0.00<br>0.00                                                                 | Horas<br>648.00<br>0.00<br>0.00<br>0.00<br>0.00                         | Recibo<br>51,902.89<br>1,212.47<br>2,694.38<br>2,970.95<br>5,190.32                                                               | le + Exento<br>51,902.89<br>1,212.47<br>2,694.38<br>2,970.00<br>5,190.32                                                       | Diferencia<br>0.00<br>0.00<br>0.00<br>0.95<br>0.00                         |               |      |   |
| Clave<br>4<br>17<br>30<br>31<br>37<br>38                                    | Concepto<br>SUELDO OI<br>PRIMA VAC<br>VAC DISFR<br>VALES DE I<br>PREMIO PU<br>PREMIO AS                                                                                   | UINCENAL<br>ACIONAL<br>UTADAS<br>DESPENS,<br>JNTUALID,<br>SISTENCIA                                                                                     | Importe<br>51,902,89<br>1,212,47<br>2,694,38<br>2,970,95<br>5,190,32<br>5,190,32                                                   | Gravable<br>51,902,89<br>469,97<br>2,694,38<br>49,50<br>5,190,32<br>5,190,32                                                 | Exento<br>0.00<br>742.50<br>0.00<br>2,920.50<br>0.00<br>0.00                                           | Varia.Imss<br>0.00<br>0.00<br>0.00<br>69.69<br>0.00<br>0.00                | Dias<br>101.00<br>0.00<br>4.00<br>0.00<br>0.00<br>0.00                                                         | Horas<br>648.00<br>0.00<br>0.00<br>0.00<br>0.00<br>0.00                 | Recibo<br>51,902.89<br>1,212.47<br>2,694.38<br>2,970.95<br>5,190.32<br>5,190.32                                                   | le + Exento<br>51,902.89<br>1,212.47<br>2,694.38<br>2,970.00<br>5,190.32<br>5,190.32                                           | Diferencia<br>0.00<br>0.00<br>0.00<br>0.95<br>0.00<br>0.00                 |               |      |   |
| Clave<br>4<br>17<br>30<br>31<br>37<br>38<br>101                             | Concepto<br>SUELDO QI<br>PRIMA VAC<br>VAC DISFR<br>VALES DE I<br>PREMIO PU<br>PREMIO AS<br>RET. EYM                                                                       | UINCENAL<br>ACIONAL<br>UTADAS<br>DESPENS,<br>JNTUALID,<br>JISTENCIA<br>ART, 25                                                                          | Importe<br>51,902.89<br>1,212.47<br>2,694.38<br>2,970.95<br>5,190.32<br>5,190.32<br>224.85                                         | Gravable<br>51,902,89<br>469,97<br>2,694,38<br>49,50<br>5,190,32<br>5,190,32<br>5,190,32                                     | Exento<br>0.00<br>742.50<br>0.00<br>2,920.50<br>0.00<br>0.00<br>224.85                                 | Varia.lmss<br>0.00<br>0.00<br>0.00<br>69.69<br>0.00<br>0.00<br>0.00        | Dias<br>101.00<br>0.00<br>4.00<br>0.00<br>0.00<br>0.00<br>0.00                                                 | Horas<br>648.00<br>0.00<br>0.00<br>0.00<br>0.00<br>0.00                 | Recibo<br>51,902.89<br>1,212.47<br>2,694.38<br>2,970.95<br>5,190.32<br>5,190.32<br>224.85                                         | le + Exento<br>51,902.89<br>1,212.47<br>2,694.38<br>2,970.00<br>5,190.32<br>5,190.32<br>224.85                                 | Diferencia<br>0.00<br>0.00<br>0.00<br>0.05<br>0.00<br>0.00                 |               |      |   |
| Clave<br>4<br>17<br>30<br>31<br>37<br>38<br>101<br>102                      | Concepto<br>SUELDO QI<br>PRIMA VAC<br>VAC DISFR<br>VALES DE I<br>PREMIO PU<br>PREMIO AS<br>RET. EYM J<br>RET. EYM J                                                       | UINCENAL<br>ACIONAL<br>UTADAS<br>DESPENS,<br>JNTUALID,<br>SISTENCIA<br>ART, 25<br>ART, 106 II                                                           | Importe<br>51,902.89<br>1,212.47<br>2,694.38<br>2,970.95<br>5,190.32<br>5,190.32<br>224.85<br>172.92                               | Gravable<br>51,902,89<br>469,97<br>2,694,38<br>49,50<br>5,190,32<br>5,190,32<br>5,190,32<br>0,00                             | Exento<br>0.00<br>742.50<br>0.00<br>2,920.50<br>0.00<br>0.00<br>224.85<br>172.92                       | Varia.Imss<br>0.00<br>0.00<br>69.69<br>0.00<br>0.00<br>0.00<br>0.00<br>0.0 | Dias<br>101.00<br>0.00<br>4.00<br>0.00<br>0.00<br>0.00<br>0.00<br>0.                                           | Horas<br>648.00<br>0.00<br>0.00<br>0.00<br>0.00<br>0.00<br>0.00         | Recibo<br>51.902.89<br>1,212.47<br>2,694.38<br>2,970.95<br>5,190.32<br>5,190.32<br>224.85<br>172.92                               | le + Exento<br>51,902.89<br>1,212.47<br>2,694.38<br>2,970.00<br>5,190.32<br>5,190.32<br>224.85<br>172.92                       | Diferencia<br>0.00<br>0.00<br>0.00<br>0.05<br>0.00<br>0.00<br>0.00         |               |      |   |
| Clave<br>4<br>17<br>30<br>31<br>37<br>38<br>101<br>102<br>103               | Concepto<br>SUELDO QI<br>PRIMA VAC<br>VAC DISFR<br>VALES DE I<br>PREMIO PU<br>PREMIO AS<br>RET, EYM J<br>RET, EYM J                                                       | UINCENAL<br>XACIONAL<br>UTADAS<br>DESPENS,<br>JNTUALID,<br>SISTENCIA<br>ART, 25<br>ART, 106 II<br>ART, 107 II                                           | Importe<br>51,902.89<br>1,212.47<br>2,694.38<br>2,970.95<br>5,190.32<br>5,190.32<br>224.85<br>172.92<br>149.89                     | Gravable<br>51,902,89<br>469.97<br>2,694.38<br>49.50<br>5,190.32<br>5,190.32<br>0,00<br>0,00                                 | Exento<br>0.00<br>742.50<br>0.00<br>2,920.50<br>0.00<br>0.00<br>224.85<br>172.92<br>149.89             | Varia.lmss<br>0.00<br>0.00<br>69.69<br>0.00<br>0.00<br>0.00<br>0.00<br>0.0 | Dias<br>101.00<br>0.00<br>4.00<br>0.00<br>0.00<br>0.00<br>0.00<br>0.                                           | Horas<br>648.00<br>0.00<br>0.00<br>0.00<br>0.00<br>0.00<br>0.00<br>0.00 | Recibo<br>51.902.89<br>1,212.47<br>2,694.38<br>2,970.95<br>5,190.32<br>5,190.32<br>224.85<br>172.92<br>149.89                     | le + Exento<br>51,902.89<br>1,212.47<br>2,694.38<br>2,970.00<br>5,190.32<br>5,190.32<br>224.85<br>172.92<br>149.89             | Diferencia<br>0.00<br>0.00<br>0.95<br>0.00<br>0.00<br>0.00<br>0.00<br>0.00 |               |      |   |
| Clave<br>4<br>17<br>30<br>31<br>37<br>38<br>101<br>102<br>103<br>104        | Concepto<br>SUELDO QU<br>PRIMA VAC<br>VAC DISFR<br>VALES DE I<br>PREMIO PU<br>PREMIO AS<br>RET. EYM A<br>RET. EYM A<br>RET. IV AF                                         | UINCENAL<br>XACIONAL<br>UTADAS<br>DESPENS,<br>JINTUALID,<br>JISTENCIA<br>ART, 25<br>ART, 106 II<br>ART, 107 II<br>RT, 147                               | Importe<br>51,902.89<br>1,212.47<br>2,694.38<br>2,970.95<br>5,190.32<br>5,190.32<br>224.85<br>172.92<br>149.89<br>374.74           | Gravable<br>51,902,89<br>469.97<br>2,694.38<br>49,50<br>5,190.32<br>5,190.32<br>0,00<br>0,00<br>0,00<br>0,00                 | Exento<br>0.00<br>742.50<br>0.00<br>2,920.50<br>0.00<br>0.00<br>224.85<br>172.92<br>149.89<br>374.74   | Varia.Imss<br>0.00<br>0.00<br>69.69<br>0.00<br>0.00<br>0.00<br>0.00<br>0.0 | Dias<br>101.00<br>0.00<br>4.00<br>0.00<br>0.00<br>0.00<br>0.00<br>0.                                           | Horas<br>648.00<br>0.00<br>0.00<br>0.00<br>0.00<br>0.00<br>0.00<br>0.00 | Recibo<br>51.902.89<br>1,212.47<br>2,694.38<br>2,970.95<br>5,190.32<br>5,190.32<br>224.85<br>172.92<br>149.89<br>374.74           | le + Exento<br>51,902.89<br>1,212.47<br>2,694.38<br>2,970.00<br>5,190.32<br>5,190.32<br>224.85<br>172.92<br>149.89<br>374.74   | Diferencia<br>0.00<br>0.00<br>0.95<br>0.00<br>0.00<br>0.00<br>0.00<br>0.00 |               |      |   |
| Clave<br>4<br>17<br>30<br>31<br>37<br>38<br>101<br>102<br>103<br>104<br>105 | Concepto<br>SUELDO QU<br>PRIMA VAC<br>VAC DISFR<br>VALES DE I<br>PREMIO PL<br>PREMIO PL<br>PREMIO AS<br>RET, EYM /<br>RET, EYM /<br>RET, EYM /<br>RET, IV AF<br>RET, CV A | UINCENAL<br>XACIONAL<br>UTADAS<br>DESPENS,<br>JINTUALID,<br>JISTENCIA<br>ART, 25<br>ART, 106 II<br>ART, 107 II<br>ART, 107 II<br>ART, 147<br>RT, 168 II | Importe<br>51,902.89<br>1,212.47<br>2,694.38<br>2,970.95<br>5,190.32<br>5,190.32<br>224.85<br>172.92<br>149.89<br>374.74<br>674.51 | Gravable<br>51,902,89<br>469.97<br>2,694.38<br>49.50<br>5,190.32<br>5,190.32<br>0,00<br>0,00<br>0,00<br>0,00<br>0,00<br>0,00 | Exento<br>0.00<br>742.50<br>0.00<br>2,920.50<br>0.00<br>224.85<br>172.92<br>149.89<br>374.74<br>674.51 | Varia.Imss<br>0.00<br>0.00<br>69.69<br>0.00<br>0.00<br>0.00<br>0.00<br>0.0 | Dias<br>101.00<br>4.00<br>0.00<br>0.00<br>0.00<br>0.00<br>0.00<br>0.                                           | Horas<br>648.00<br>0.00<br>0.00<br>0.00<br>0.00<br>0.00<br>0.00<br>0.00 | Recibo<br>51.902.89<br>1,212.47<br>2,694.38<br>2,970.95<br>5,190.32<br>5,190.32<br>224.85<br>172.92<br>149.89<br>374.74<br>674.51 | le + Exento<br>51,902.89<br>1,212.47<br>2,694.38<br>2,970.00<br>5,190.32<br>224.85<br>1,72.92<br>1,49.89<br>3,74.74<br>6,74.51 | Diferencia<br>0.00<br>0.00<br>0.95<br>0.00<br>0.00<br>0.00<br>0.00<br>0.00 |               |      |   |

La forma de asociar los conceptos es la siguiente:

 Seleccionar el concepto nominal y en la parte superior de la ventana en la opción CONCEPTO ANEXO1 FORMA FISCAL 30 Y FORMA 37, capturar el número del renglón que le corresponde y hacer clic en el botón GRABAR, y así sucesivamente hasta terminar toda la relación.

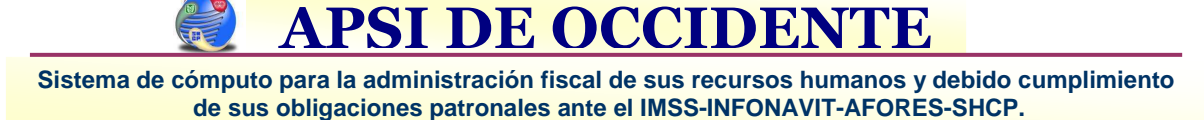

• Al terminar todas las modificaciones hacer clic en el botón GRABAR CAMBIOS Y SALIR.

| Forma 37. | inexo 1 Forma Fiscal 30 | 1    | Concep<br>Anexo ( | i9:        | Grabar   | 1 SUELDOS, SALARIOS,<br>2 GRATIFICACIóN ANUA |
|-----------|-------------------------|------|-------------------|------------|----------|----------------------------------------------|
| E Clave   | Concepto                | A-01 | A-09              | Importe    | avable 🕻 | 3 VIATICOS Y GASTOS E<br>4 TIEMPO EXTRAORDIN |
| 1         | SUELDO SEMANAL          | 1    | 1                 | 104,415.36 | 415.36   | 5 PRIMA VACACIONAL                           |
| 4         | SUELDO QUINCEN/         | 1    | 1                 | 330,254.14 | ,254.14  | 7 PARTICIPACIÓN DE LE                        |
| 5         | SUELDO MENSUAL          | 1    | 1                 | 47,190.85  | ,190.85  | K                                            |
| 14        | PERCEPCION FORZ         | 15   | 9                 | 470.41     | 0.00     | No ANEXO 09                                  |
| 16        | AGUINALDO ANUAL         | 0    | 0                 | 1,291.60   | 0.00     | 1 SUELDOS Y SALARIOS                         |
| 17        | PRIMA VACACIONAI        | 4    | 5                 | 21,043.65  | ,884.35  | 2 TIEMPO EXTRA                               |
| 30        | VAC DISFRUTADAS         | 1    | 1                 | 46,764.41  | ,764.41  | 3 PTU<br>A AGUINALDOS                        |
| 31        | VALES DE DESPEN         | 15   | 7                 | 74,738.00  | 0.00     | 5 PRIMA VACACIONAL                           |
| 33        | INDEMNIZACION           | 7    | 9                 | 19,983.60  | ,921.17  | 6 FONDO DE AHORRO                            |
|           |                         |      | - mi              | ľ          |          | AYUDA DE DESPENSA                            |

• Clic en el Icono de RECONTRUIR EMPLEADOS, activar la opción de "Todos los Empleados" y opcionalmente, si se quiere reconstruir el gravable y el exento de los conceptos con tratamiento fiscal, márcalos y hacer clic en el botón Reconstruir.

#### IMPRESIÓN DE FORMAS 37 Y GENERACIÓN DEL ARCHIVO DEL SAT

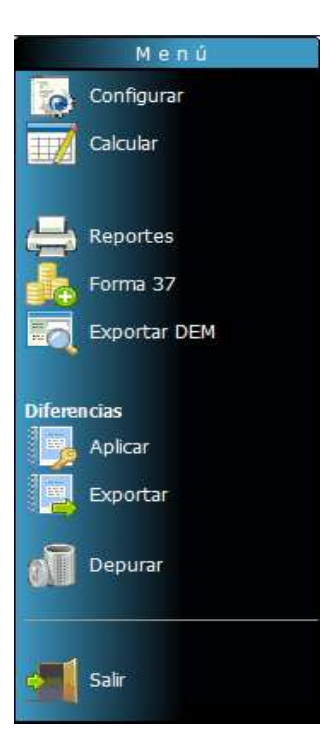

- Acceder a la Función Z y Seleccionar el año del que desea imprimir las constancias.
- Generar el Cálculo del Ajuste Anual en el botón "Calcular".
- Imprimir el reporte del Ajuste Anual en la opción de "Reportes" para verificar que tenga la misma información de cuando se hizo el ajuste.

NOTA: Las constancias de los trabajadores se deben entregar a más tardar el 31 de Enero al personal vigente.

**APSI DE OCCIDEN** 

- 9. Capturar la información del Representante Legal, Zona Geográfica, Entidad Federativa y días promedio del mes a considerar en casos que requieren del sueldo mensual.
- 10. Seleccionar a los trabajadores que se les imprimirá su constancia.
- 11. Registrar los datos de la Declaración Informativa notificada al SAT, si los tuviera.

| Represe | entante leg | gal:                                                   |                   |         |        |             |             |             |           |
|---------|-------------|--------------------------------------------------------|-------------------|---------|--------|-------------|-------------|-------------|-----------|
| Nombre  | LIC. MIC    | GUEL LOPEZ CABR                                        | ERA               | R.F     | .C. L( | CM-790504 0 | T5 CUR      | P: LOCM7905 | 04HJMC01  |
| Zona g  | eográfica:  | B 🔻 Entidad F                                          | Federativa: 28, 1 | l'amaul | pas    |             | •           | Días del me | s: 30.40  |
|         | Emplead     | os vigentes:                                           | <b>Q</b> 2        | ↓ ţ↓    |        | Emplead     | os dados de | e baja:     | ₹↓        |
|         | Código      | No                                                     | mbre              |         |        | Código      | 1           | Nombre      |           |
|         | 5           | LEON GONZALE                                           | Z REYNALDO        |         |        | 3           | ENCINA      | 5 MONARES B | IANCA     |
|         | 6           | RAMIREZ LOPEZ GISELA GUAD<br>CARRAZCO ORTIZ VICTOR MAN |                   |         |        | 16          | DOMING      | UEZ AQUINO  | ISAI      |
|         | 8           |                                                        |                   |         |        | 19          | ANDRAD      | DE VELAZQUE | Z LUIS GU |
| 1       | 1           | FLORES CORRA                                           | LES JESUS LEC     | )       |        | 21          | MATEOS      | MORENO CE   | SAR BERNA |
|         | 24          | ORTIZ REYES JO                                         | DSE LEOBARDO      | )       |        | 23          | SALOMO      | N CARRASCO  | DAVID AL  |
|         | 34          | BURROLA PERE                                           | Z GLORIA ELVI     |         |        | 30          | MEDINA      | DUARTE JESI | US ALONS  |
|         | <b>1</b> 1  | REYES BERMUD                                           | ES FRANCISCO      | ) .     |        | 33          | ROMER       | ) RAMIREZ M | ARIA DE L |
|         |             |                                                        |                   | +       | ٠      | 1           |             |             | •         |
|         | Fecha       | a en que presento la                                   | declaración anu   | al:     | 11     | No. d       | e folio:    |             | 1         |
| Destino |             |                                                        |                   |         |        | Archiv      | o destino:  |             |           |
| Impres  | ora: \\Aps  | i\HP LaserJet P100                                     | 5 (Grafica)       |         | •]     | 3           |             |             |           |
| 10.     |             |                                                        |                   |         |        |             |             |             |           |

12. Opción "Exportar DEM", Seleccionar la unidad donde se va a guardar el archivo, la zona geográfica y la Entidad Federativa, clic en el botón de "Generar Archivo".

| Anexo 01 Forma fiscal 30                  |                  |
|-------------------------------------------|------------------|
| Ruta y nombre del archivo: D:\PROGAPSISTE | MAS\APSISISTEMAS |
| Zona geográfica:                          | A                |
| Entidad Federativa: 28. Tamaulipas        | •                |
| Generar archivo Car                       | ncelar           |
|                                           |                  |

Pudieron aparecer errores en: El RFC y CURP, fecha de nacimiento, y valores negativos por una incorrecta asociación del conceptos (NOMINA-SAT).

Corregir los errores y repetir el cálculo del ajuste anual y volver a generar el archivo para que tome las correcciones.

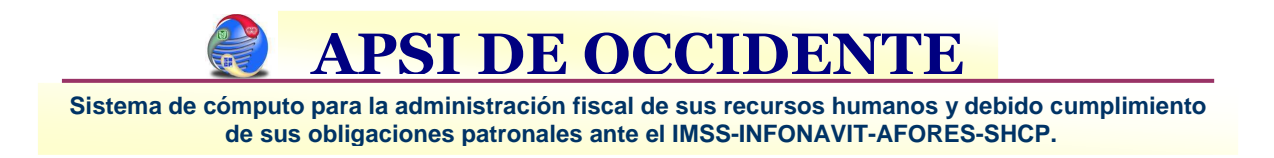

## Procedimiento de Cálculo de Fondo y Caja de Ahorro

El fondo de ahorros debe retirarse una vez por año de acuerdo a la ley de ISR sin embargo, en la **FUNCION X** están disponibles opciones para aquellas empresas que otorgan préstamos durante el año.

1. Accesar a la Función X y seleccionar la opción "Fondo de Ahorro".

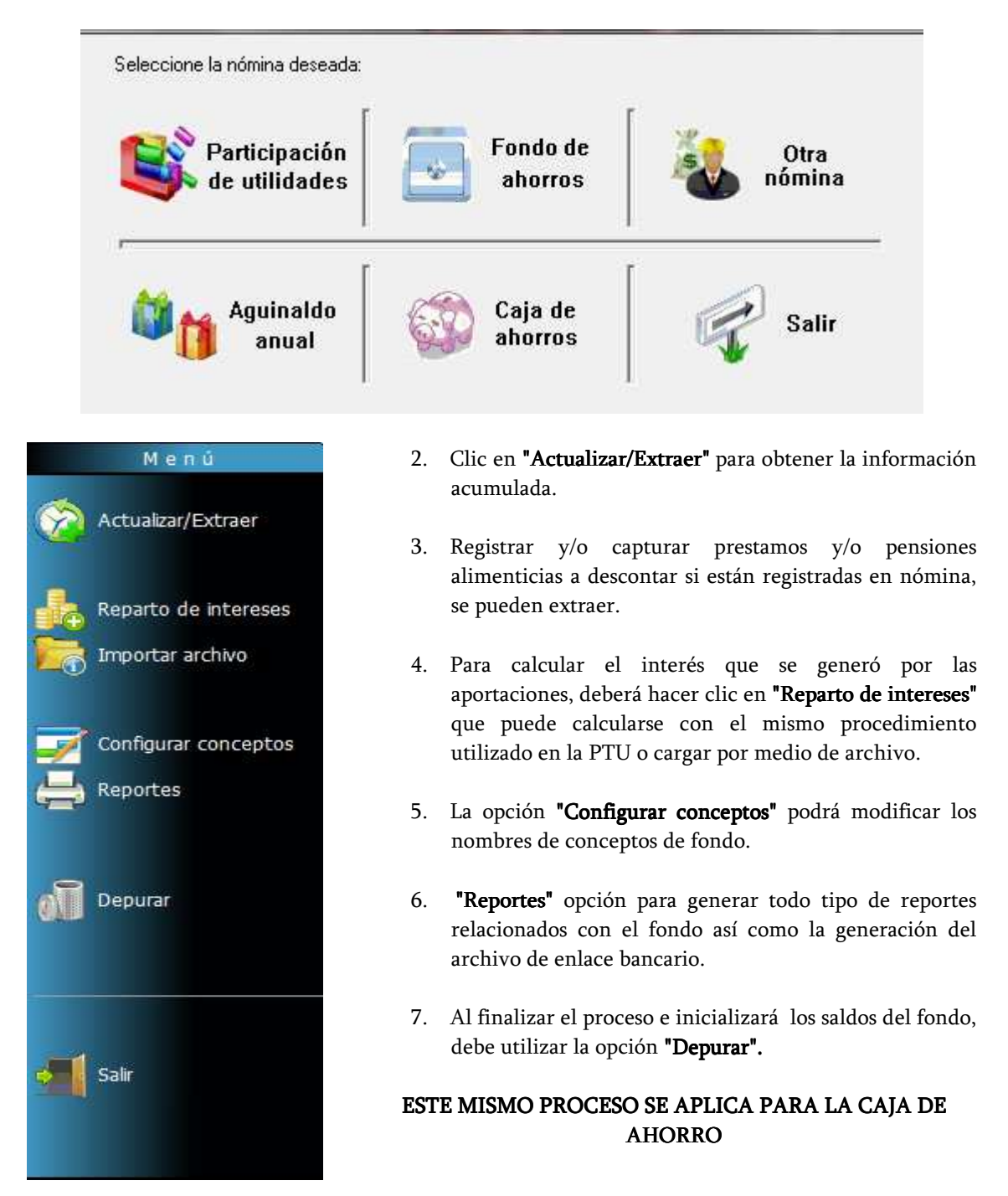

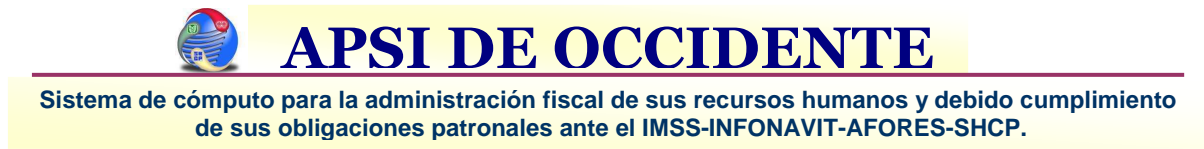

### Procedimiento de Cálculo de Prima de Riesgo de Trabajo

IMPORTANTE:

- Clasifique todos sus casos de accidente con o sin alta médica en 2011
- No incluir los casos que ocurrieron en 2011 si la FECHA de "ALTA MEDICA" (Forma ST-2) es del año 2012 o si el trabajador aun sigue incapacitado.
- Incluya los accidentes de 2010 si el ALTA MEDICA ocurrió hasta 2011.
- NO DEBE REGISTRAR los riesgos de trabajo ocurridos en tránsito o a menos que ocurran en transporte proporcionado o contratado por la empresa.
- Si no presenta la forma de AUTODETERMINACIÓN en Febrero, LA MULTA hasta 210 veces el Salario Mínimo diario del DF (más de \$12,562.20).

#### PROCEDIMIENTO:

- 1. Accesar a la Función L.
- 2. Seleccionar al empleado que se le va a registrar el accidente y hacer clic en "Capturar".

| Año: 2011 💌          |      |        |                           |          |
|----------------------|------|--------|---------------------------|----------|
| ST7, ST2, ST8        | B.T. | Código | Nombre                    | <b>A</b> |
| <u> </u> apturar     |      | 3      | ENCINAS MONARES BIANCA    |          |
| 🧸 <u>M</u> odificar  |      | 4      | DUARTE BUITIMEA SAMUEL    |          |
| Localizar trabajador |      | 5      | LEON GONZALEZ REYNALDO    |          |
|                      |      | 6      | RAMIREZ LOPEZ GISELA GUAD |          |

- 3. Llenar los campos solicitados de la forma ST7 y ST2 y en su caso la ST8 si hubiera.
- 4. Asignar las incapacidades correspondientes al caso existen dos formas para hacerlo:

En el apartado de "Sin Caso"; se mostrarán todas las incapacidades RT registradas en el sistema durante el año 2011, solo debe seleccionar la o las incapacidades que le correspondan dar clic en el botón de asignar.

Si no se exhiben las incapacidades del caso, podrá registrarlas manualmente mediante la opción "Capturar".

En el recuadro de Incapacidades: Se exhibirá las incapacidades del caso por selección o de forma manual, mismas que podrá eliminar o modificar.

5. Grabar la información.

Sistema de cómputo para la administración fiscal de sus recursos humanos y debido cumplimiento de sus obligaciones patronales ante el IMSS-INFONAVIT-AFORES-SHCP.

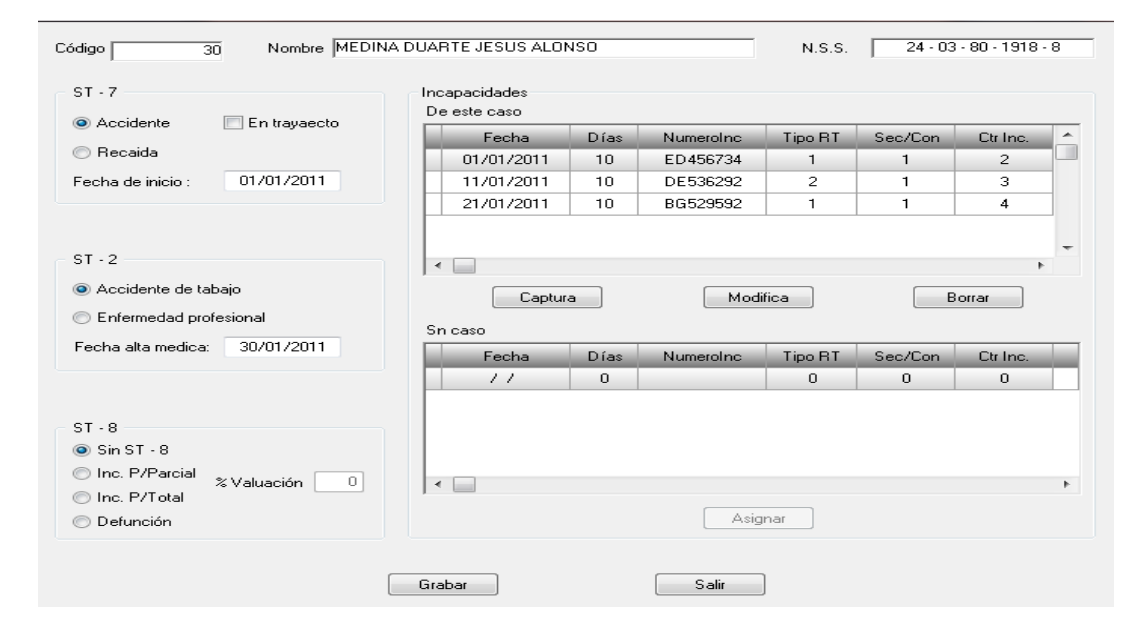

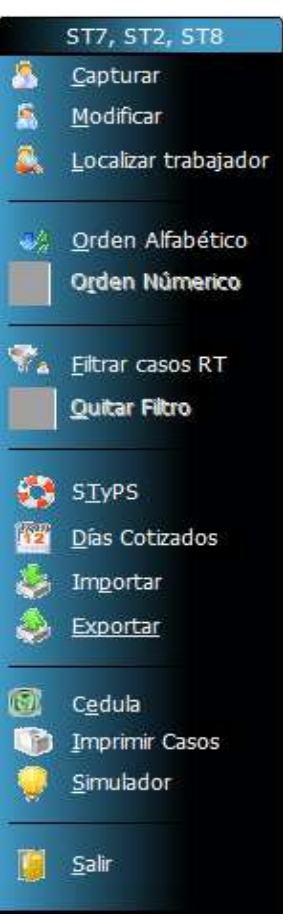

**STYPS:** Si cuenta o no con el sistema de administración y seguridad en el trabajo ACREDITADO por la S.T. y P.S.

**DIAS COTIZADOS:** Registrar los días cotizados que se generaron en cada una de las liquidaciones mensuales del IMSS si obtenerlos de forma automática mediante el botón "Extraer".

**IMPRIMIR CASOS:** Verificar que los casos registrados sean los correctos y que las incapacidades del periodo de siniestralidad correspondería cada caso de no ser así modifique los datos.

**CEDULA**: Es el reporte final (Dictamen) donde se muestra la Nueva Prima de Riesgo y de Trabajo los casos relacionados.